# SG-2110-RS Intelligent Specific Gravity Transmitter

 $\bigcirc$  $\bigcirc$ SSUNTEX ACT 0 1.200 sg B.L. 25.0 <sup>™™</sup> PM 12:00 0 2011/12/01 SETUF CAL ENTER Specific Gravity Transmitter SG-2110RS S/N:111201001

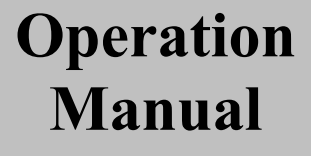

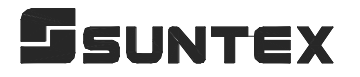

#### **Precautions for installation**

Wrong wiring will lead to breakdown or electrical shock of the instrument, please read this operation manual clearly before installation.

- •Make sure to remove AC power from the controller before wiring input, output connections, and remove it before opening the controller housing.
- •The installation site of the controller should be good in ventilation and avoid direct sunshine.
- The material of signal cable should be special coaxial cable. Strongly recommend using our coaxial cable. Do not use normal wires instead.
- Avoid electrical surge when using power. Especially when using three-phase power, use ground wire correctly.
- •The internal relay contact of the instruments is for alarm or control function. Due to safety, please must connect to external relay which can stand enough ampere to make sure the safety operation of the instruments. (Please refer to chapter 3.4 "Illustration of electrical connection")

#### CONTENTS

#### **Precautions for installation**

| Brief Instruction                                     | 1             |
|-------------------------------------------------------|---------------|
| 1. Specifications                                     | 4             |
| 2. Assembly and installation                          |               |
| 2.1 Transmitter installation                          | 6             |
| 2.2 Illustration of panel mounting                    | 6             |
| 2.3 Illustration of Wall mounting and pipe mounting   | 7             |
| 3. Overview of Intelligent Specific Gravity Transmitt | er SG-2110-RS |
| 3.1 Illustration of rear panel                        | 8             |
| 3.2 Illustration of terminal function                 | 8             |
| 3.3 Description of terminal function                  | 9             |
| 3.4 Illustration of electrical connection             | 10            |
| 3.5 SG load cell wiring                               | 10            |
| 4. Configuration                                      |               |
| 4.1 Illustration of front panel                       | 11            |
| 4.2 Keypad                                            | 11            |
| 4.3 LED indicators                                    | 11            |
| 5. Operation                                          |               |
| 5.1 Measurement mode                                  |               |
| 5.2 Set-up menu                                       |               |
| 5.3 Calibration menu                                  |               |
| 5.4 Shortcuts                                         |               |
| 5.5 Reset                                             |               |
| 5.5.1 Set-up reset                                    |               |
| 5.5.2 Calibration reset                               |               |
| 6. Measurement display mode                           |               |
| 6.1 Normal mode(Text mode)                            | 13            |
| 6.2 Real-Time Chart mode                              | 14            |
| 6.3 Trace mode                                        | 15            |
| 6.4 Warning symbols and text                          |               |
| 7. Settings                                           |               |
| Block diagram of settings                             |               |
| 7.1 Entry of set-up menu                              |               |
| 7.2 Security code of settings(Code)                   | 20            |
| 7.3 Language                                          | 21            |
| 7.4 Mode                                              | 22            |

| 7.5 Concentration/SG conversion table(Conc. mode only) | 26 |
|--------------------------------------------------------|----|
| 7.6 Compensation                                       | 27 |
| 7.7 Product adjustment                                 | 28 |
| 7.8 Temperature                                        | 29 |
| 7.9 Relay 1                                            | 30 |
| 7.10 Relay 2                                           | 31 |
| 7.11 Analog output                                     | 32 |
| 7.12 Date/Time (Clock)                                 | 33 |
| 7.13 RS-485 communication                              | 34 |
| 7.14 Sample average of measurements (Digital filter)   | 35 |
| 7.15 Backlight settings                                | 36 |
| 7.16 Contrast settings                                 | 37 |
| 7.17 Logbook                                           | 38 |
| 7.18 Automatically back to measurement mode(Return)    | 39 |
| 8. Calibration                                         |    |
| Block diagram of Calibration                           | 40 |
| 8.1 Entry of calibration menu                          | 41 |
| 8.2 Security password of calibration                   |    |
| 8.3 Specific Gravity Calibration                       | 43 |
| 8.4 Select calibration mode                            | 43 |
| 8.5 Zero-point calibration                             | 44 |
| 8.6 Span calibration                                   | 45 |
| 8.6.1 Pure water calibration                           | 45 |
| 8.6.2 Cell constant calibration                        | 46 |
| 8.6.3 Known solution calibration                       | 47 |
| 8.7 Automatically back to measurement mode(Return)     | 48 |
| 9. Modbus protocol and instructions                    | 49 |
| 10. Error messages (Error code)                        | 54 |
| Appendix                                               | 55 |
|                                                        |    |

## **Brief Instruction**

Description of set-up settings (see chapter 7 for details)

Press and simultaneously to see the overview of the set-up settings now. Then press if you would like to modify set-up settings. Press keypad according to index of keypad on the screen.

#### Index of keypad

| Keypad | Accordingly item Description |                                                                    |
|--------|------------------------------|--------------------------------------------------------------------|
| SETUP  | धाःBack                      | Back to upper layer                                                |
|        | <b>▲:</b> ▲                  | Choose leftward of change to left page                             |
| MODE   | ▲: +                         | Increase digit                                                     |
| Δ      |                              | Choose rightward of change to right page                           |
|        | <u>▶</u> : —                 | Decrease digit                                                     |
| ENTER  | ENT : Enter                  | Confirm settings after modifications and then go through next step |

#### Selection of set-up items

| Function      | Accordingly item               | Description                                                     |  |  |  |  |
|---------------|--------------------------------|-----------------------------------------------------------------|--|--|--|--|
| Mada          | *                              | Measurement mode, to choose SG(Specific Gravity),               |  |  |  |  |
| Wide          | ¥                              | °Bé(Baumé), Sal.(Salinity), Conc.(Concentration) measurement    |  |  |  |  |
|               |                                | Concentration/Specific Gravity Table, available for self-define |  |  |  |  |
| Concentration | % SG<br>27.71.200<br>28.31.205 | concentration and SG relationship table for conveniently get    |  |  |  |  |
| Concentration | 20.3 1.203                     | concentration value in small range by linear regression         |  |  |  |  |
|               |                                | calculation                                                     |  |  |  |  |
| Compensation  | sc                             | SG temperature compensation coefficient, for sample solution    |  |  |  |  |
| Compensation  | ₽<br>₽                         | temperature compensation coefficient input                      |  |  |  |  |
|               | 0                              | Temperature measurement and compensation, including MTC,        |  |  |  |  |
| Temperature   | € <sup>e</sup> c               | PTC, NTC (3 types total). MTCManual temperature                 |  |  |  |  |
|               |                                | compensation, PTC/NTC auto temperature compensation             |  |  |  |  |
| Relay 1       |                                | First relay setting, to choose action off or Hi/Lo alarm        |  |  |  |  |

| Relay 2        | <u>2</u>                                                                                                    | Second relay setting, to choose action off or Hi/Lo alarm                                                                                                    |  |  |  |  |
|----------------|----------------------------------------------------------------------------------------------------|----------------------------------------------------------------------------------------------------|--|--|--|--|
| Clean          | P                                                                                                    | Automatic wash time setting, to choose electrode clean equipment's ON and OFF duration                                                                                                    |  |  |  |  |
| Analog         | SG<br>Bé-mA<br>ppt                                                                                                    | Current output according to SG, °Bé, ppt, % setting range                                                                                                    |  |  |  |  |
| Clock          |                                                                                                    | Clock setting (When out of power and reboot it, the<br>instrument's time setting can maintain to the real time. If<br>not, please replace the inner 3V CR2025 battery.)                                               |  |  |  |  |
| RS-485         | ₽≠₽                                                                                                    | RS485 serial interface (Modbus protocol)                                                                                                    |  |  |  |  |
| Black-light    | Ğ.                                                                                                    | Backlight setting, to set Auto/ON/OFF backlight, brightness, and sensitivity                                                                                                    |  |  |  |  |
| Contrast       |                                                                                                    | Contrast of screen setting                                                                                                    |  |  |  |  |
| Digital Filter | position po                                                                                                    | Take every serial $1\sim60$ measurements, average them continuously, and make it as the readings                                                                                                    |  |  |  |  |
| Logbook        | ACCESS<br>ACCESS<br>AC | Event recorder logbook (50 data)                                                                                                    |  |  |  |  |
| Return         | 0                                                                                                    | Setting of returning to the measurement mode                                                                                                    |  |  |  |  |
| Language       | 新聞の計画<br>文<br>記<br>首体<br>English                                                                                                    | Available for English, Traditional Chinese, Simplified Chinese                                                                                                    |  |  |  |  |
| Code           | å                                                                                                    | Security code of set-up mode. The factory default is 1111, and a designated user can change the code. The set-up code is precedential to calibration code, thus it can pass a different security code of calibration. |  |  |  |  |

#### Description of calibration settings (see chapter 8 for details)

Press and simultaneously to see the last calibration information. Then press if you would like to make a new calibration or modify setting of calibration. Press keypad according to index of keypad on the screen.

#### Index of keypad:

| Keypad | Accordingly<br>item | Description                                                        |  |  |  |  |
|--------|---------------------|--------------------------------------------------------------------|--|--|--|--|
| CAL    | <u>Ca∟</u> :Back    | Back to upper layer                                                |  |  |  |  |
|        | ▲:▲                 | Choose leftward of change to left page                             |  |  |  |  |
| MODE   | ▲: +                | Increase digit                                                     |  |  |  |  |
|        | ▶: ▲                | Choose rightward of change to right page                           |  |  |  |  |
|        | <b>▶</b> : <b>—</b> | Decrease digit                                                     |  |  |  |  |
| ENTER  | ENT : Enter         | Confirm settings after modifications and then go through next step |  |  |  |  |

#### Selection of calibration items

| Function     | Accordingly<br>item | Description                                                                                              |  |  |  |  |
|--------------|---------------------|----------------------------------------------------------------------------------------------------|--|--|--|--|
| Code         | l<br>d              | Security code of calibration mode. The factory default is 1100.                                          |  |  |  |  |
| Return       | Ç                   | Time interval setting of returning to the measurement mode                                               |  |  |  |  |
| Select Cal.  | Select<br>Cal.      | To select calibration mode, offers Single Point, and<br>Two Points, two kinds of calibration point modes |  |  |  |  |
| Single Point | Single<br>Point     | Single point, provides Span calibration mode                                                             |  |  |  |  |
| Two Points   | Two<br>Points       | Two points, provides Zero point and Span calibration two kinds of calibration mode                       |  |  |  |  |
| Pure Water   | Pure<br>Water       | Pure water calibration                                                                                   |  |  |  |  |
| CELL         | CELL<br>Const.      | Plummet coefficient calibration                                                                          |  |  |  |  |
| Known Sol.   | Known<br>Sol.       | Use the known specific gravity solution to calibrate the system                                          |  |  |  |  |

#### Note

Due to the need for continuous improvement of the transmitter function, we reserve the right to modify the content and the icon of the function. The actual icons and contents are subject to the instrument without notice.

### 1. Specifications

| Model            |                 | SG-2110-RS                                                                                                    |  |  |  |
|------------------|-----------------|----------------------------------------------------------------------------------------------------|--|--|--|
| Measuring modes  |                 | Specific Gravity /Baumé/Salinity/ Concentration                                                                 |  |  |  |
| Ranges SG        |                 | 0.000~2.200SG (with Standard Plummet)<br>(The measuring range may depend on the density of chosen plummet)      |  |  |  |
|                  | Temp.           | -30.0~130.0°C                                                                                                   |  |  |  |
|                  | SG              | 0.001                                                                                                    |  |  |  |
| Resolutions      | Temp.           | 0.1°C                                                                                                    |  |  |  |
|                  | SG              | ±0.002 (±1 Digit)                                                                                               |  |  |  |
| Accuracy         | Temp.           | $\pm 0.2^{\circ}C(\pm 1 \text{ Digit})$ with temperature error correction function                              |  |  |  |
| Unit cor         | version         | Built-in SG value converts to Baumé (°Bé) or Salinity(ppt) or<br>Concentration(%) value                         |  |  |  |
| Concentratior    | n table setting | Changeable SG/Concentration table according to solutions (Up to 10 points)                                      |  |  |  |
| Temperature (    | Compensation    | Manual or automatic temperature compensation,<br>SG value temperature compensation at 20°C                      |  |  |  |
| SG temperat      | ure coefficient | SG coefficient of linear temperature compensation                                                               |  |  |  |
| Calibration mode |                 | Zero point calibration and Span calibration<br>(For both volume and weight of plummet)                          |  |  |  |
| Plummet constant |                 | Settable plummet constant(1~99999), for calibrating both volume and weight of plummet                           |  |  |  |
| Ambient Temp.    |                 | 0~50 °C                                                                                                    |  |  |  |
| Storage Temp.    |                 | -10~70 °C                                                                                                    |  |  |  |
|                  |                 | Large LCM with sensitization sensor for auto/manual illumination<br>function and contract function              |  |  |  |
|                  |                 | Text mode: Numerical display                                                                                    |  |  |  |
| Dis              | olay            | Chart mode: 3 mins real-time dynamic graph<br>Trace mode: Set up from 3 mins to four weeks duration of the      |  |  |  |
|                  |                 | measured value trend graph                                                                                      |  |  |  |
| Analog           | output          | Isolated DC 0/4~20mA corresponding to main measurement, max. load 500 $\Omega$                                  |  |  |  |
| Serial ir        | nterface        | RS-485 (Modbus RTU or ASCII)                                                                                    |  |  |  |
| Loal             | book            | 50 events records                                                                                               |  |  |  |
| Settings         | Contact         | RELAY contact , 240VAC 0.5A Max.(recommend)                                                                     |  |  |  |
| Ĵ                | Activate        | Hi/Lo, Hi/Hi, Lo/Lo selectable two limited programmable                                                         |  |  |  |
| Wash             | Activate        | ON:0~99 min. 59 sec. OFF:0~999 hours 59 min.                                                                    |  |  |  |
| Power            | Supply          | 100V~240VAC±10%,50/60Hz,5W max.                                                                                 |  |  |  |
| Instal           | lation          | Transmitter: Wall or Pipe or Panel mounting SG Sensor: According to field conditions for user self-installation |  |  |  |
| Dimer            | nsions          | 96m × 96mm × 132mm (H×W×D)                                                                                      |  |  |  |
| Cut off Di       | mensions        | 93 mm × 93 mm (H×W)                                                                                             |  |  |  |
| Wei              | ght             | Transmitter: 0.5Kg, SG Sensor: 0.7kg                                                                            |  |  |  |
| Prote            | ection          | Transmitter: IP 65 (NEMA 4X)                                                                                    |  |  |  |

Note: The specifications are subject to change without notice.

#### **1.2 Product components:**

- 1.2.1 Standard components
  - A. Intelligent specific gravity transmitter
  - B. SG load cell sensor
  - C. SG plummet
  - D. Plummet tie line
  - E. Sensor cable
- 1.2.2 Optional accessories
  - A. Temperature probe
  - B. Load cell sensor rack: Can be added up to more than one rack for load cell protection to prevent from acid gas
  - C. Sensor Cable: For other length requirement
  - D. Chemical-resistant coating plummet
- **Note:** (1) About the product external, installation method, and tie method please refer to appendix.
  - (2) If you would like to change the SG measurement range, you need to replace a different specific gravity plummet.

#### 2. Assembly and installation

**2.1 Transmitter installation:** This Transmitter can be installed through panel mounting, wall mounting and pipe mounting.

**Installation of panel mounting:** First, prepare a square hole of 93 x 93mm on the panel box, and then insert the controller directly into the panel box. Insert the accessorial mounting bracket from the rear, and make it be fixed in to pickup groove.

#### 2.2 Illustration of panel mounting

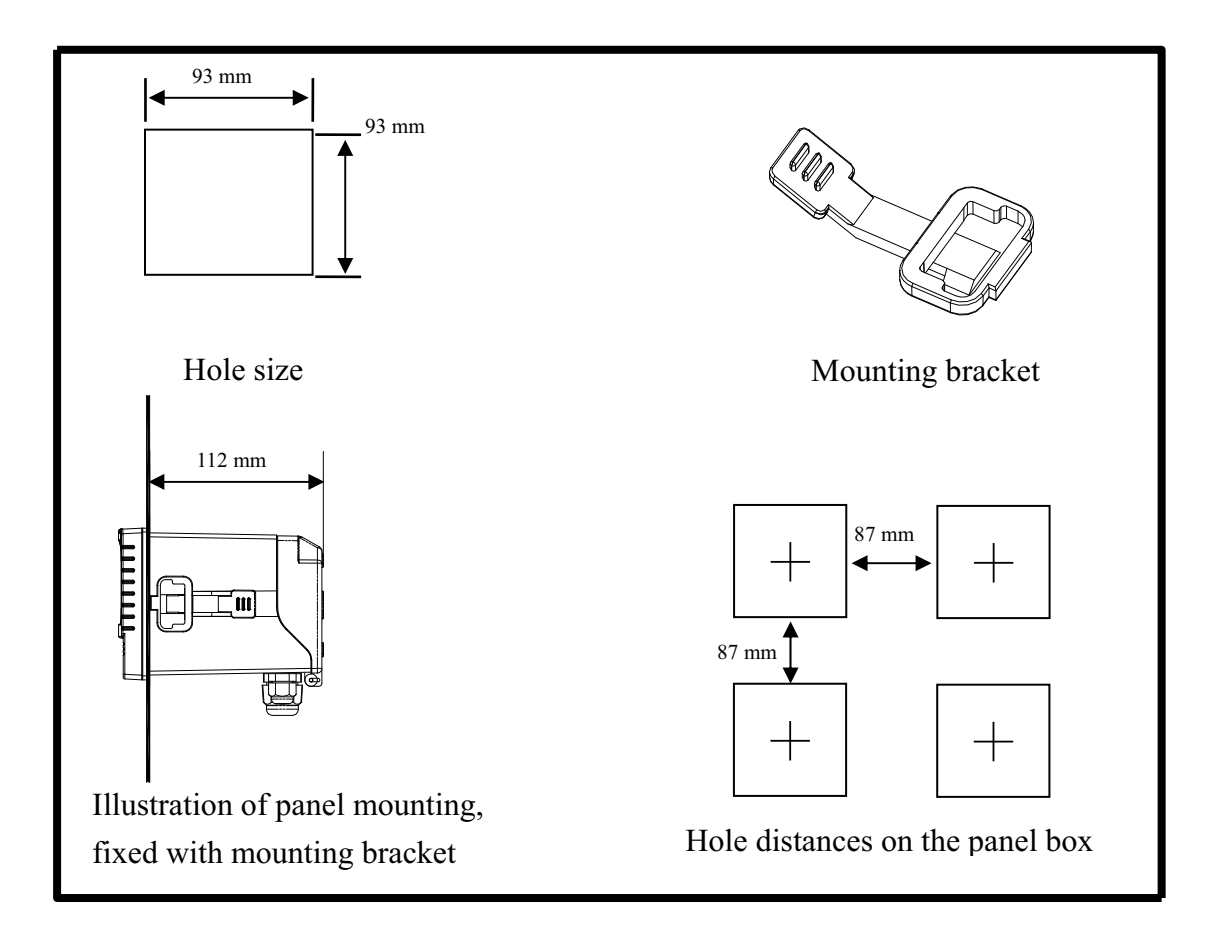

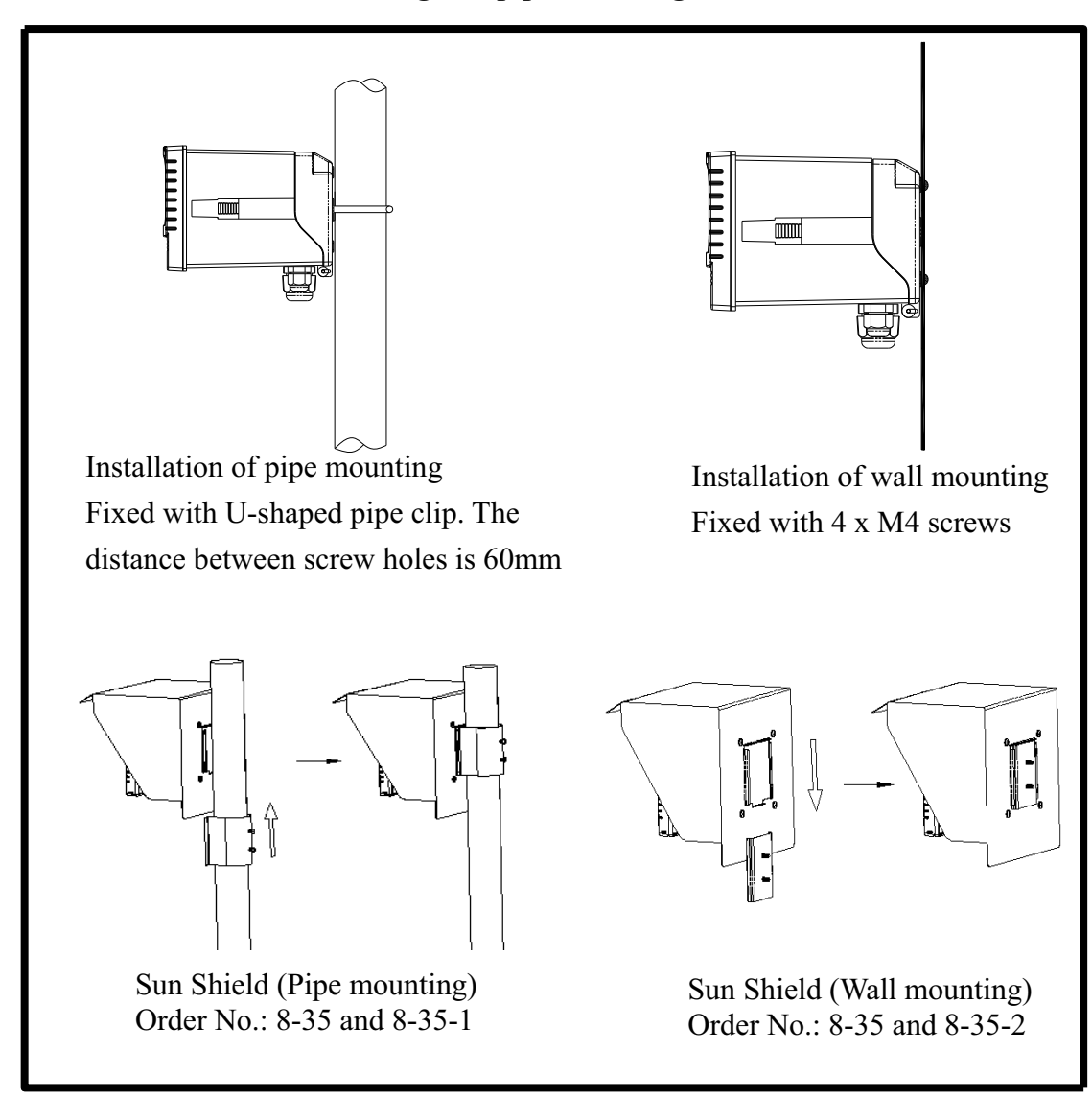

#### 2.3 Illustration of Wall mounting and pipe mounting

#### 3. Overview of Specific Gravity transmitter SG-2110-RS

#### **3.1 Illustration of rear panel:**

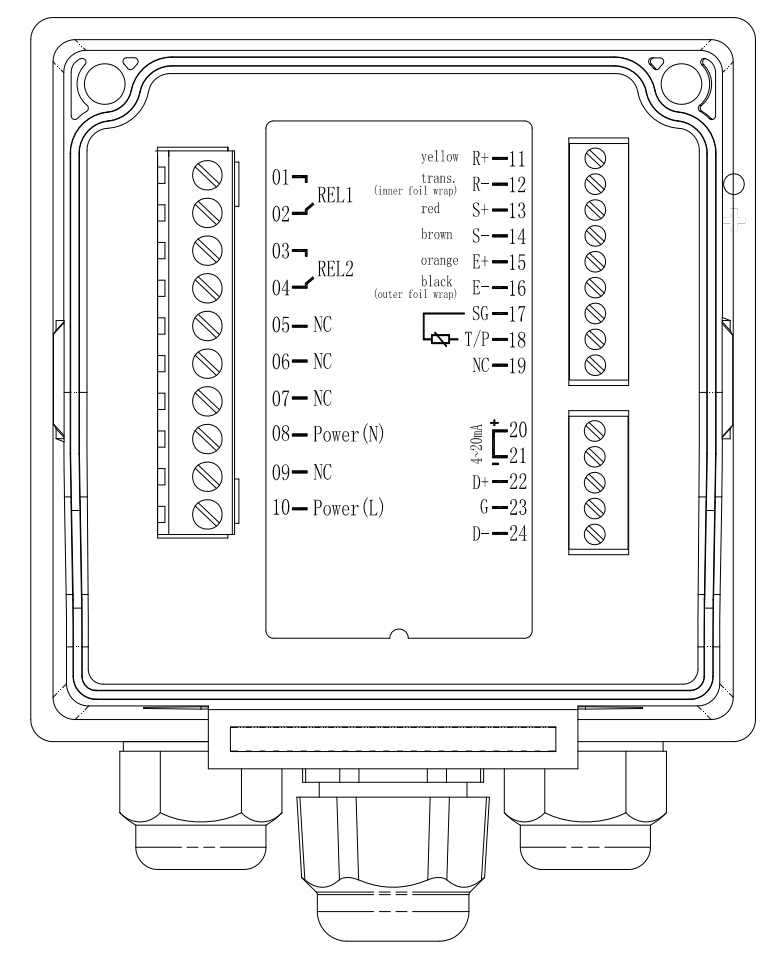

**3.2 Illustration of terminal function** 

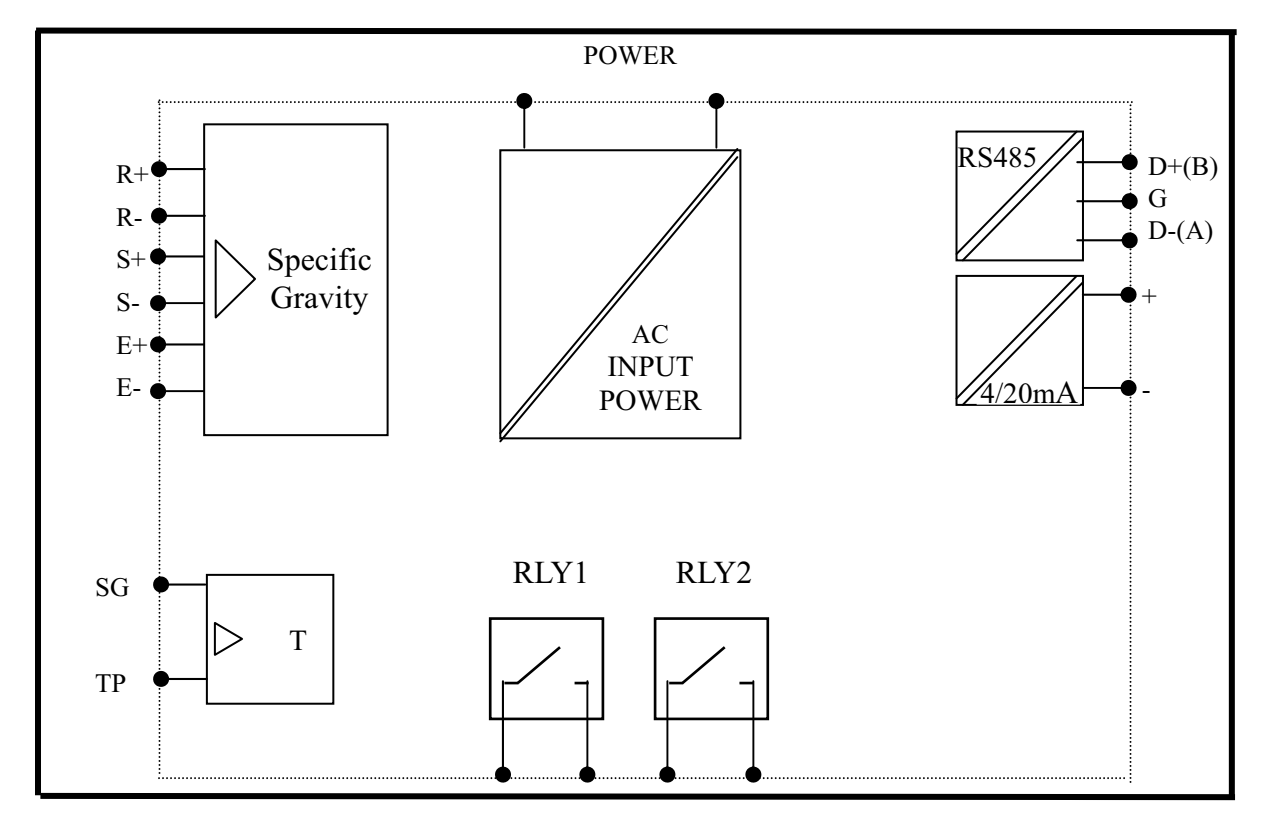

#### 3.3 Description of terminal function

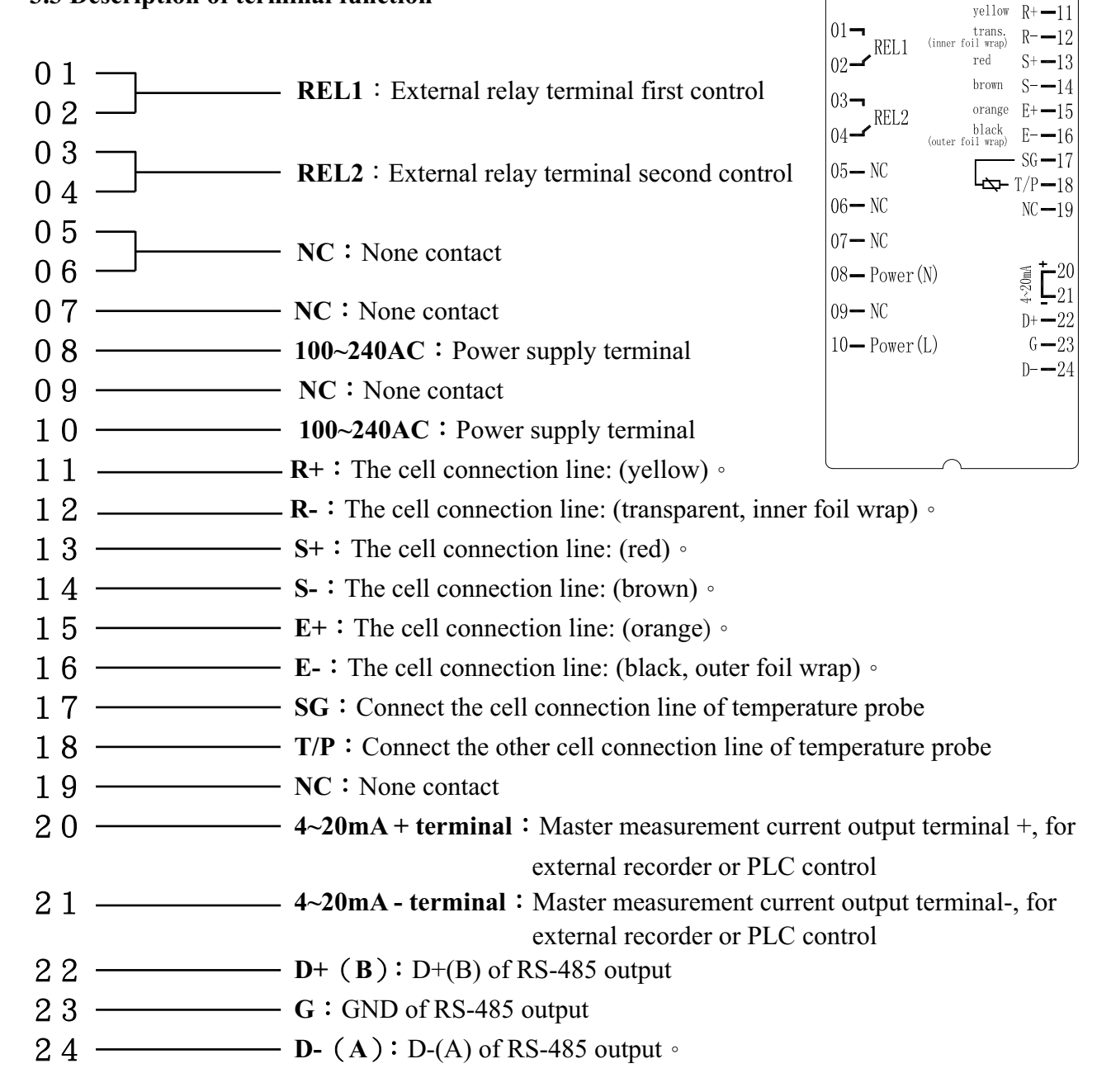

#### 3.4 Illustration of electrical connection

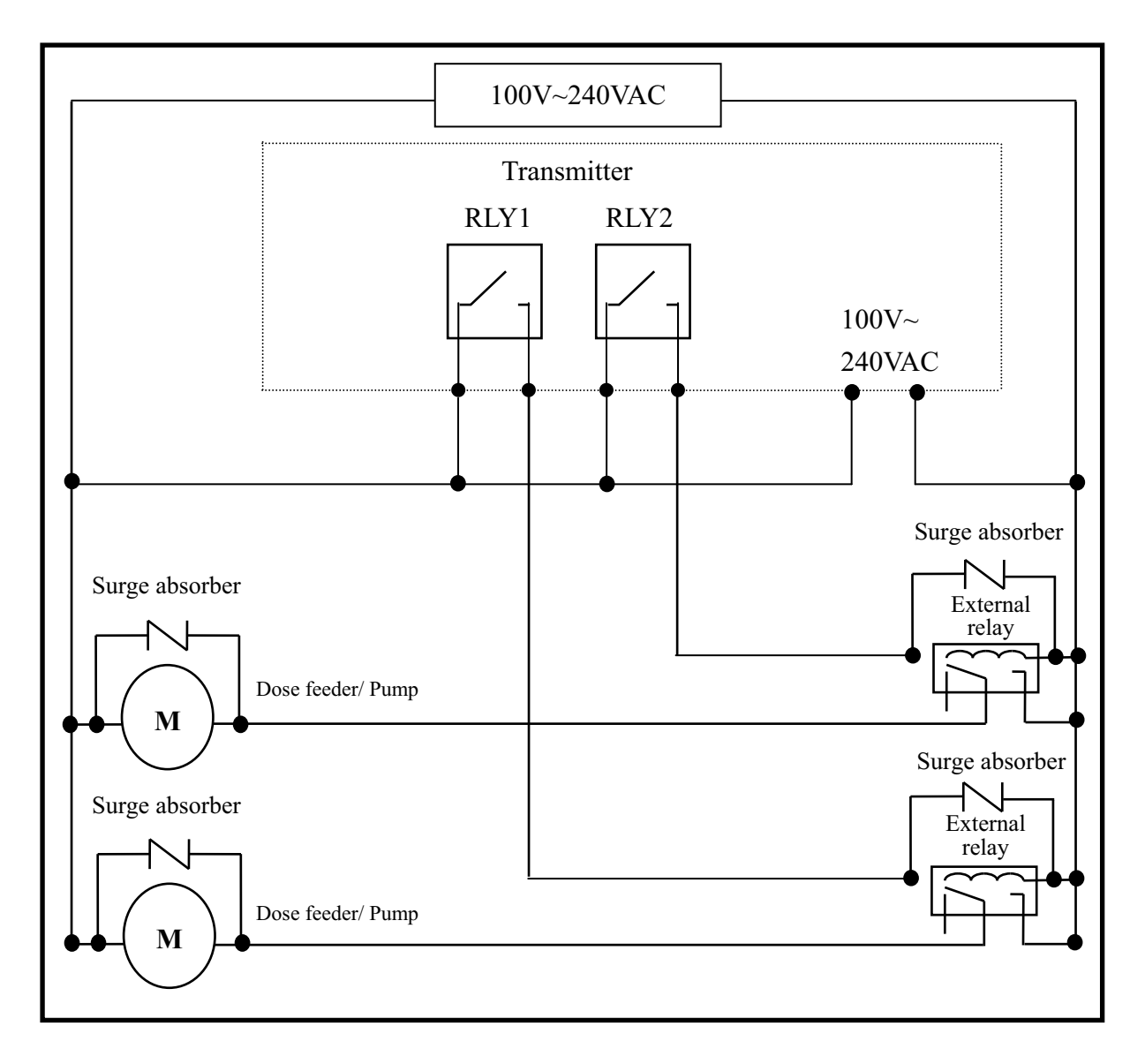

#### 3.5 SG load cell wiring

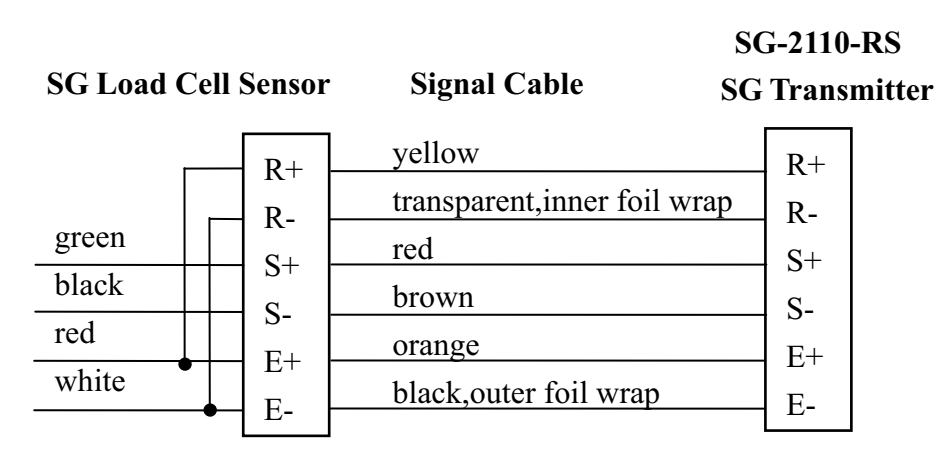

#### 4. Configuration:

#### 4.1 Illustration of front panel:

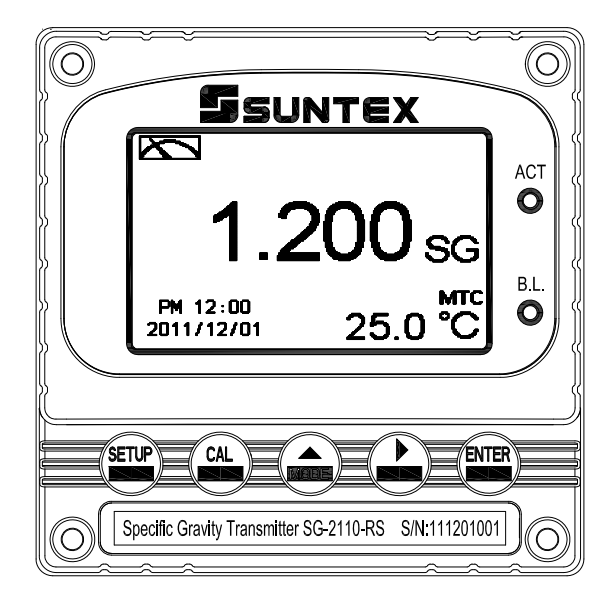

#### 4.2 Keypad:

In order to prevent inappropriate operation by others, before the parameter setting and calibration, the operation applies multi-keys, and coding protection if necessary. Description of the key functions is in the following:

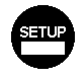

: In the parameter set-up mode, pressing this key allows you exit parameter set-up mode and back to Measurement mode.

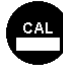

: In the Calibration mode, pressing this key allows you exit Calibration mode and back to Measurement mode.

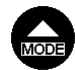

- : 1. In the parameter set-up mode and Calibration mode, pressing this key to select leftward or change to another page.
  - 2. When adjusting value, press this key to increase the value.

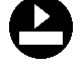

: 1. In the parameter set-up mode and Calibration mode, pressing this key to select rightward or change to another page.

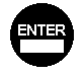

- 2. When adjusting value, press this key to decrease the value.
- : Key for confirmation; pressing this key is essential when modifying data value or selecting the parameter setting items in the window.

#### 4.3 LED indicators:

ACT: Washing device operation indicator and controlling operation indicator (Relay 1, Relay 2)

**B.L.**: Light sensor; in the automatic display backlit mode, the lamp will light or go out as the change of environmental brightness.

#### 5. Operation

#### 5.1 Measurement mode:

After all electrical connections are finished and tested, connect the instrument to the power supply and turn it on. The transmitter will automatically entering measurement mode with the factory default settings or the last settings from user.

#### 5.2 Set-up menu:

Please refer to the set-up instructions in Chapter 7. Press and simultaneously to enter into set-up menu, and press set to go press to back to measurement mode.

#### 5.3 Calibration menu:

Please refer to the calibration instructions in Chapter 8. Press and and simultaneously to enter into calibration menu, and press are to go back to measurement mode.

#### 5.4 Shortcuts:

- 1. In the measurement mode, if selecting MTC for temperature compensation mode, you may press and to adjust MTC temperature value.
- 2. In the measurement mode, press continuously for 2 seconds to check Event Logbook, press again to back to measurement mode.
- 3. In the measurement mode, press continuously for 2 seconds to switch display mode from normal display to real-time chart mode or to trace mode.

#### 5.5 Reset:

#### 5.5.1 Master reset:

Measurement mode: SG SG temperature compensation: OFF SG temperature compensation coefficient: 8.0/10000 Temperature compensation: MTC 25°C Relay 1 : High point alarm: AUTO, SP1= 1.300 SG, Hys= 0.010 SG Relay 2 : Low point alarm: AUTO, SP2 = 1.100 SG, Hys= 0.010 SG Analog current output (SG/°Bé/ppt/%): 4~20 mA, 1.100~1.300 SG Date & Time : 2011/1/1 00:00:00 RS-485 : RTU, Even, 19200, ID:001 Digital Filter: 5 Display backlit: OFF Code: OFF Contrast: 0 Auto back: Auto, 3 minutes

#### **5.5.2** Calibration reset:

Cal Time: 2011/01/01 Cal point: Zero Cal Type: No Cal Calibration value: Cell Constant, 11383 Auto back: Auto, 3 minutes

Note: The factory default of calibration presetting is "No Cal". It means that the user has not calibrated the SG sensor with the transmitter yet. After every calibration, the transmitter shows the plummet calibration point, calibration mode and calibration value. If have not done the calibration, the transmitter will apply preset plummet cell factor as the calculation reference.

#### 6. Measurement display mode

#### 6.1 Normal mode

The normal mode is for digit display, the content is as the following illustration. It mainly includes main measurement value and unit, temperature measurement value and unit, temperature compensation mode, and clock display.

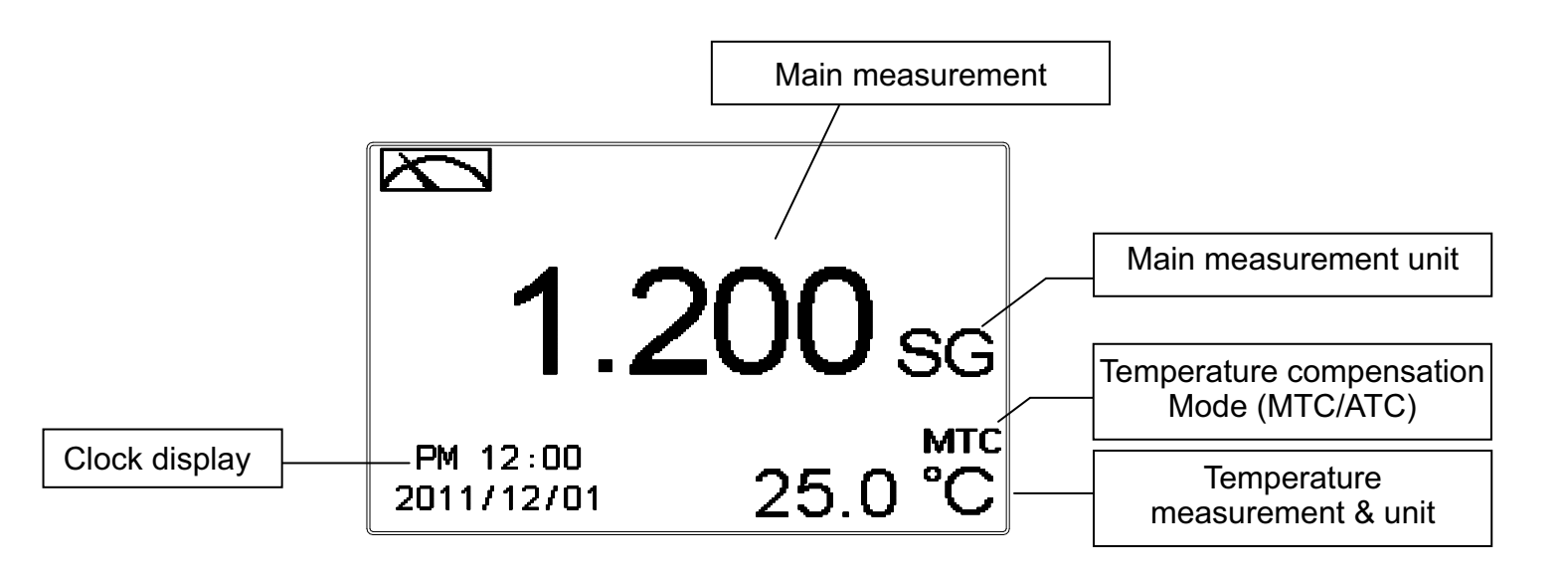

#### 6.2 Real-Time Chart mode

Real-time chart mode is for dynamic display of real-time graphics. The duration is about three minutes of the recent changes in measured values of the curve. Users can set the mode to its corresponding SG, °Bé, Sal., and Conc. measuring range (see section 7.4). The smaller the range is set, the higher resolution of the display is. When entering setup or calibration mode and returning to measurement mode, the real-time graphic will be re-updated. When the measured value exceeds a set range of the upper and lower limit, the graphics will be presented in the upper and lower limits dotted line. Real-time chart mode display is shown as below. There are also real-time measurement value, & unit, and temperature value & unit which are displayed in the bottom of the screen. The timeline in real-time graphic is divided into 12 depict, which is describe the range of representatives of each of 1 / 4 minutes (15 seconds).

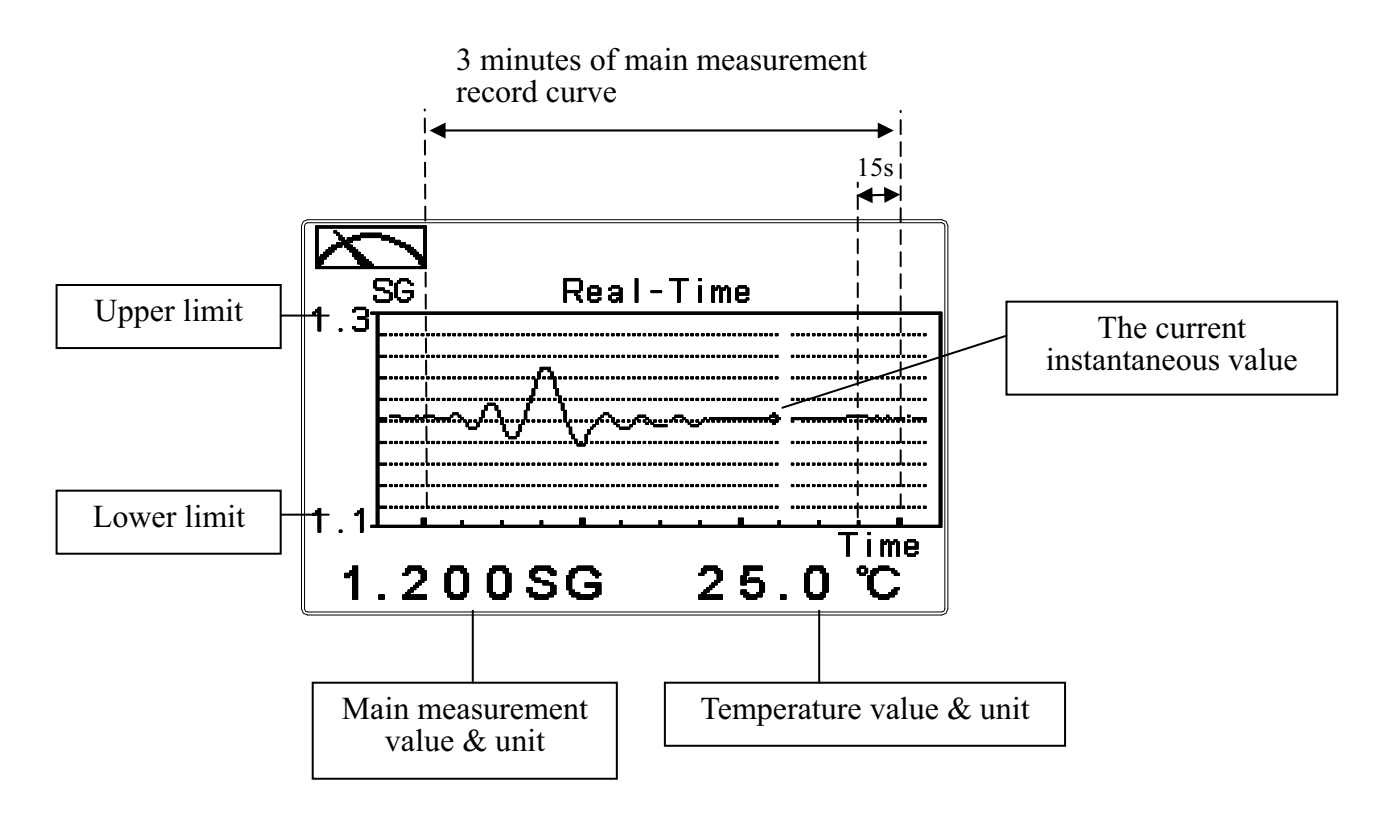

#### 6.3 Trace mode

The feature of the trace mode is the record duration which can be set by the user (range from three minutes, up to four weeks). The trend graphic records the measurements in the past T time. The trend is recorded by the 60 group structure. Hence, each group of units is recorded in T/60 time interval. The trend line is constructed by all value data which is calculated to the average (Mean Value), maximum (Max Value) and minimum (Min Value) form. When the latest T/60 record shows in the rightmost of the trend graphic, all the previous record will be moved to the left side of the graphic. For example, T is set to 60 hours, then each set of records will be calculated to the average, the maximum, the minimum values after one hour(T/60 = 1), each time interval. Timeline of trends which is divided into 12 depictions showed on the horizontal axis of the display is on behalf of each characterization interval T/12. So, every depiction has 5 (T/60) sets of records. Users can set the corresponding SG, °Bé, Sal., and Conc. measuring range in its set-up menu(see section 7.4). The smaller the range is set, the higher resolution of the display is. The trace mode is shown as below. There are also real-time measurement value, & unit, and temperature value & unit which are displayed in the bottom of the screen.

Attention: When the time interval has been reset, the trend in the data will not be retained, it will start a new trace record.

Note: The time display format (XX: XX) (hr: min), for example, appear as four weeks (672:00).

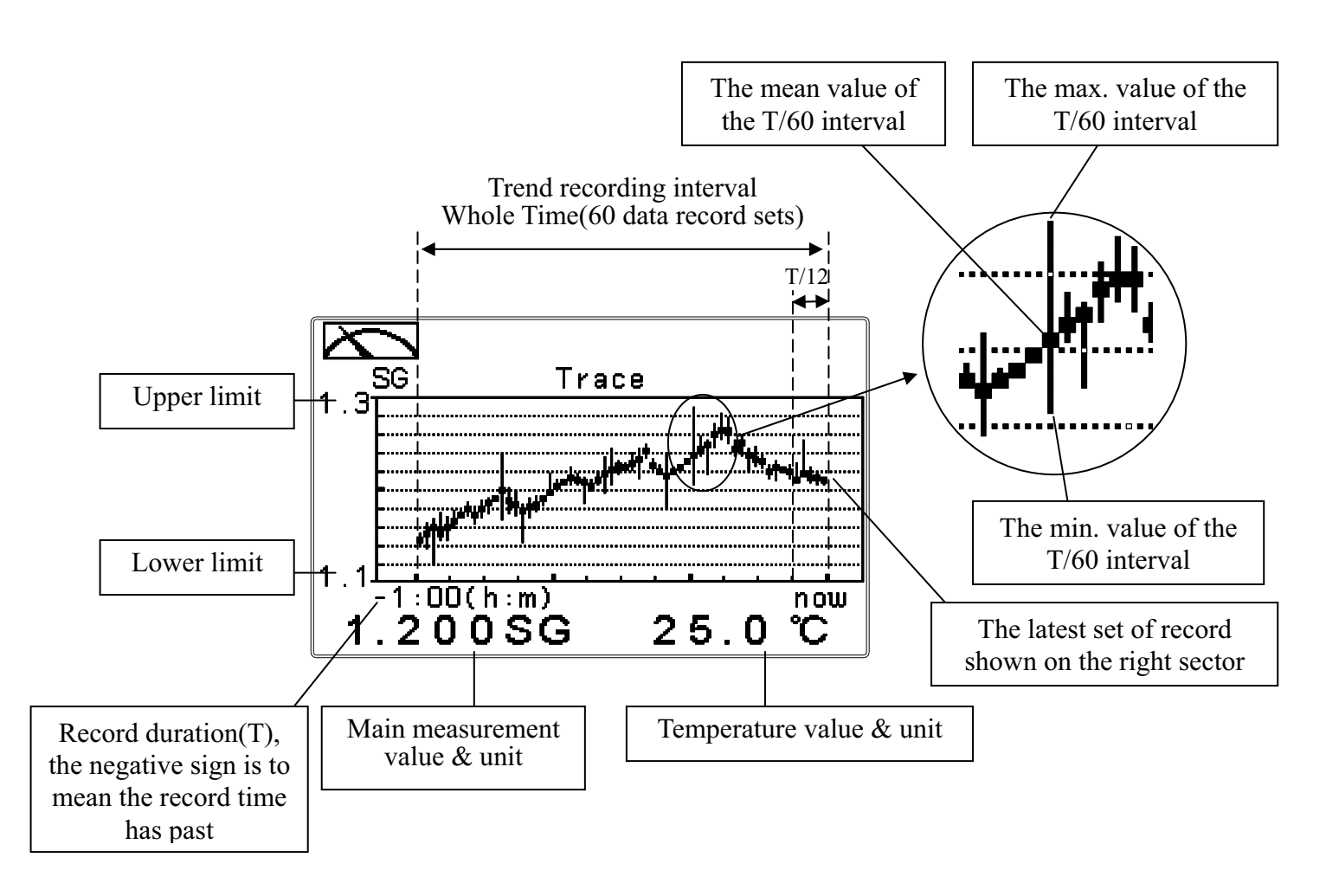

#### 6.4 Warning symbols and text

- 1. When Relay 1 which is set in high setting point is in action, the display shows and twinkles the description, "REL 1\_Hi", and ACT indicator LED lights up. When Relay 1 which is set in low setting point is in action, the display shows and twinkles the description, "REL 1\_Lo", and ACT indicator LED lights up.
- 2. When Relay 2 which is set in high setting point is in action, the display shows and twinkles the description, "REL 2\_Hi", and ACT indicator LED lights up. When Relay 2 which is set in low setting point is in action, the display shows and twinkles the description, "REL 2\_Lo", and ACT indicator LED lights up.

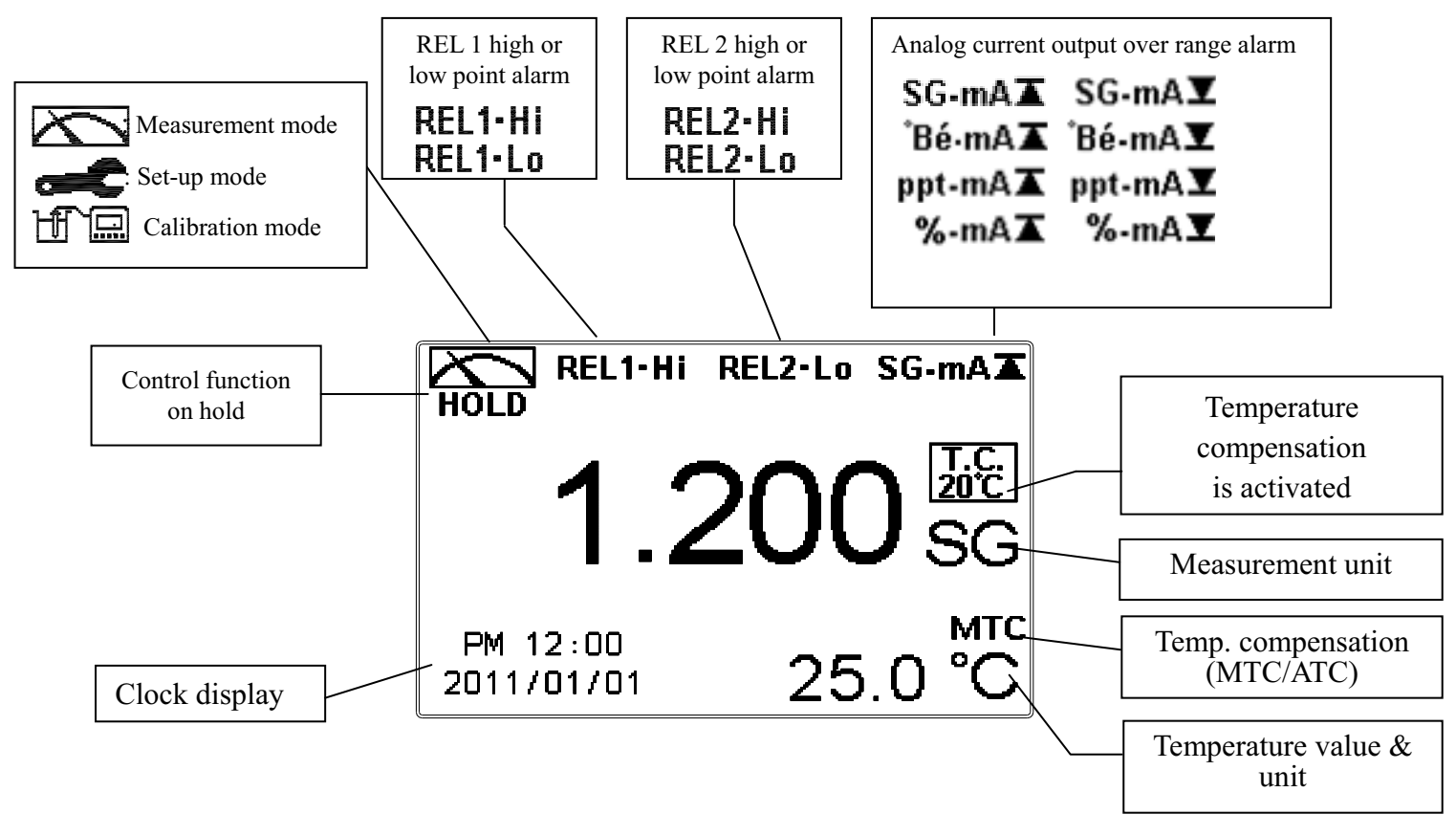

#### Note: HOLD warning symbol appears in the cleaning status, set-up mode, and calibration mode. Under hold status, the relative display and output are as follows:

- 1. Relay 1, 2 will cease from action. When it is form hold status of cleaning to enter into the set-up menu or calibration menu, the transmitter will cease the cleaning function.
- 2. The last signal output value of analog current output is kept in the reading before HOLD status.
- 3. The last signal output value of RS-485 interface is kept in the reading before HOLD status.

#### 7. Settings

#### Block diagram of settings-part 1

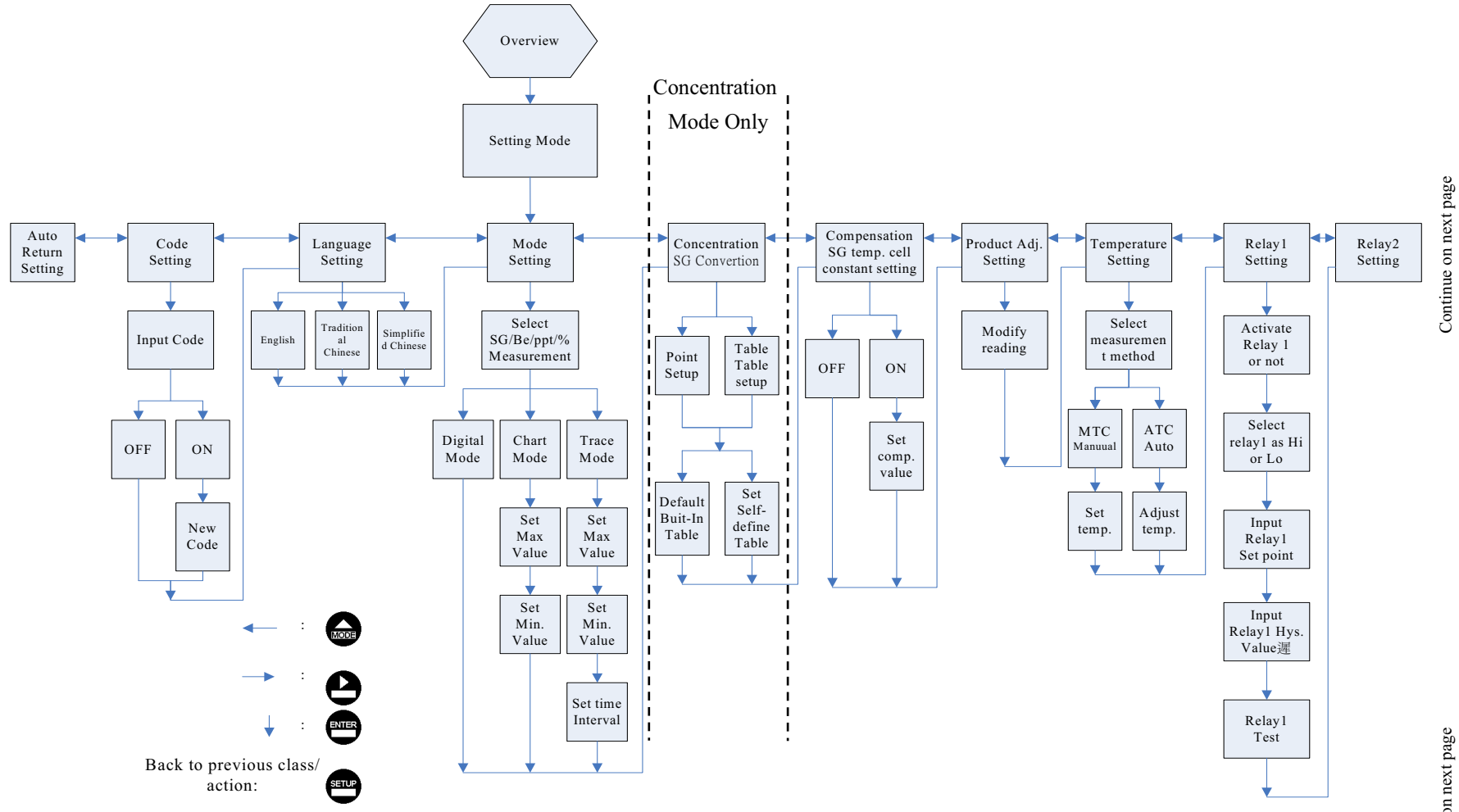

Continue on next page

#### Block diagram of settings-part 2

Connected with previous page

Connected with previous page

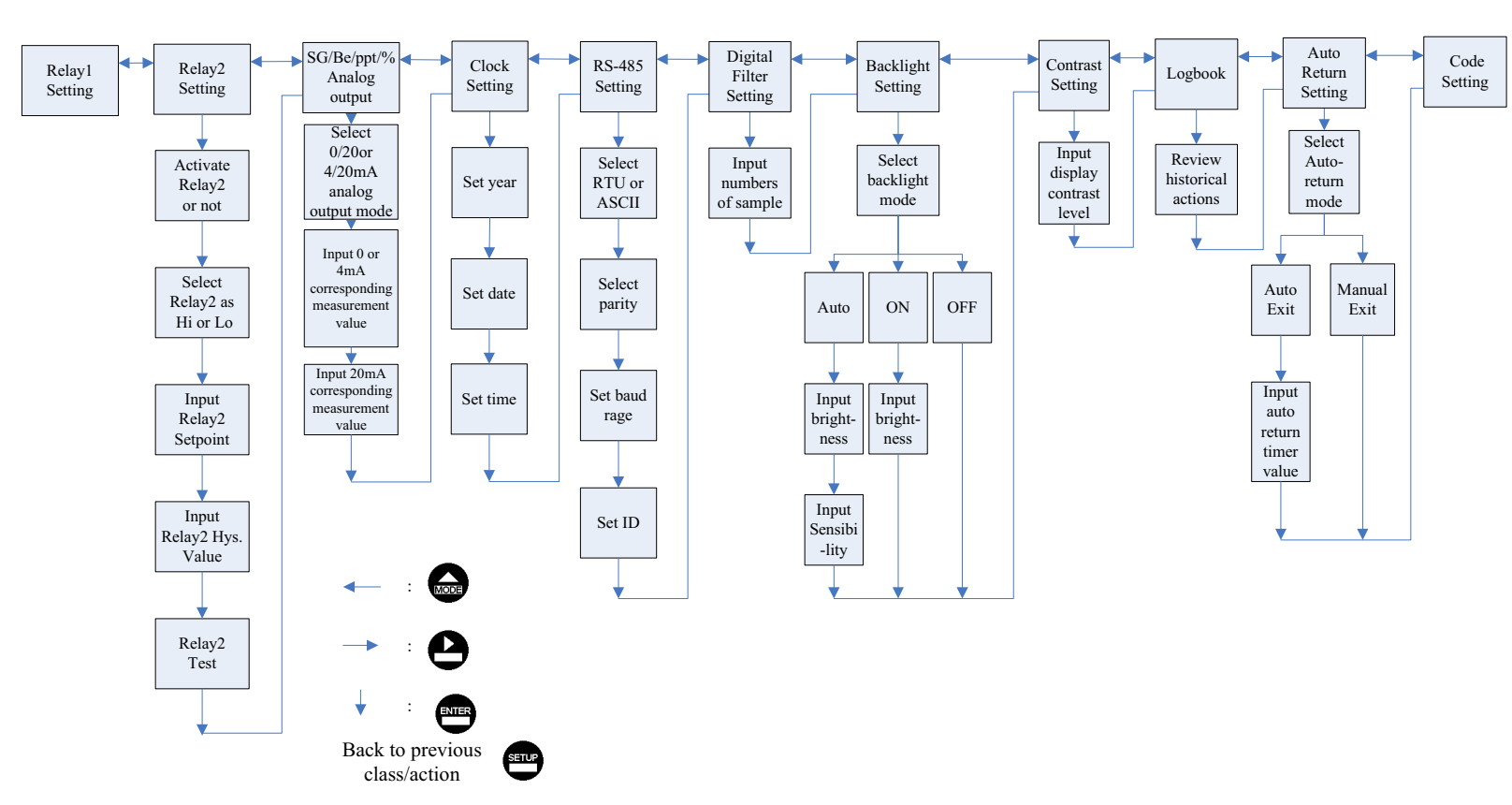

#### 7.1 Entry of set-up menu

In the measurement mode, pressing the two keys and simultaneously allows you enter the overview of current setting, and press to enter the set-up mode to modify the setting if necessary. Press key to exit the set-up menu.

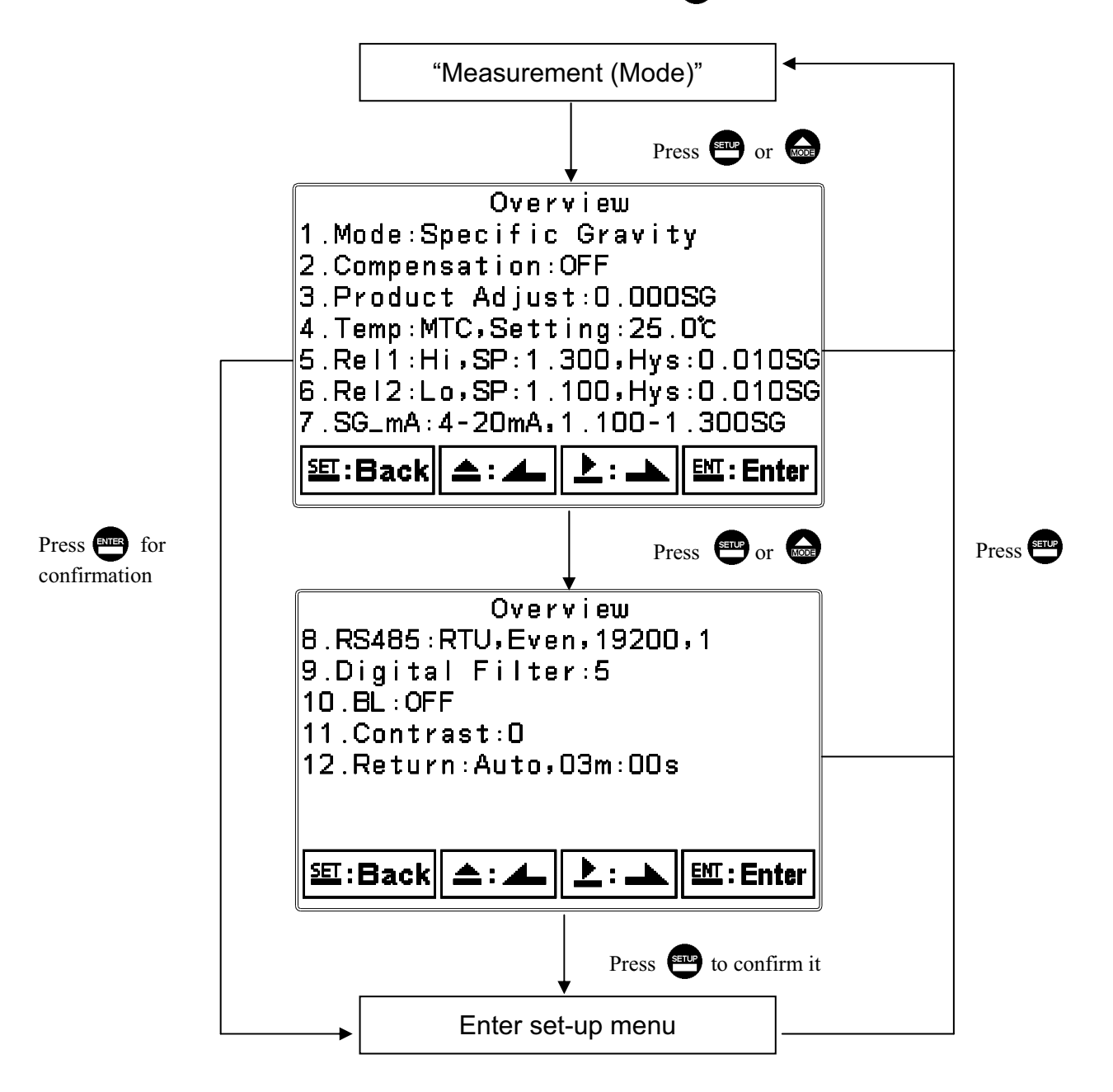

#### 7.2 Security code of settings

After entering set-up mode, select "code" item, press enter into code procedure. The code pre-setting is 1111.

Note: The code of setting mode is prior to the code for calibration. That means that the code of setting mode can be used for the code of calibration mode.

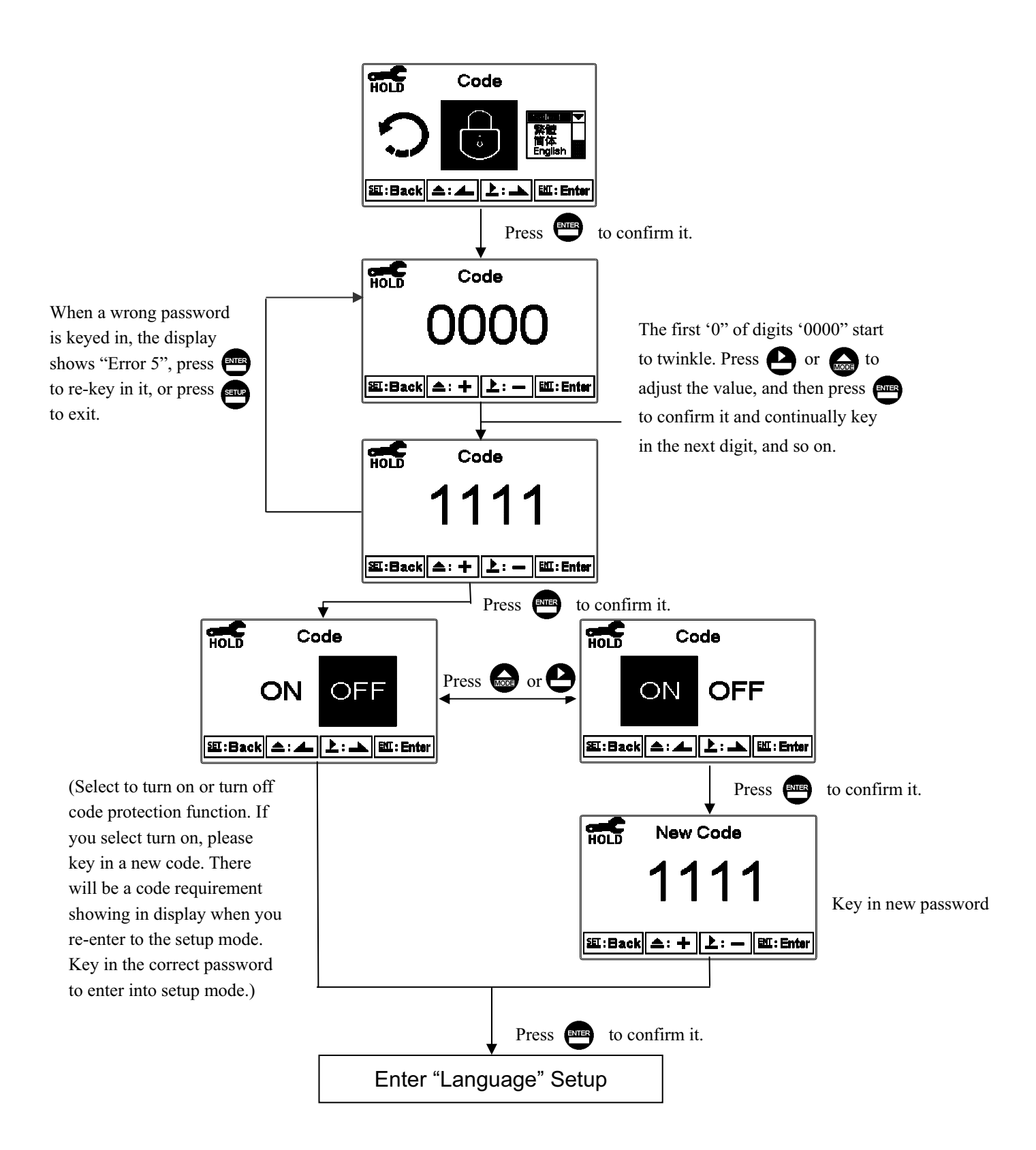

#### 7.3 Language

Enter Language setup menu, select the system language from English, Traditional Chinese and Simplified Chinese.

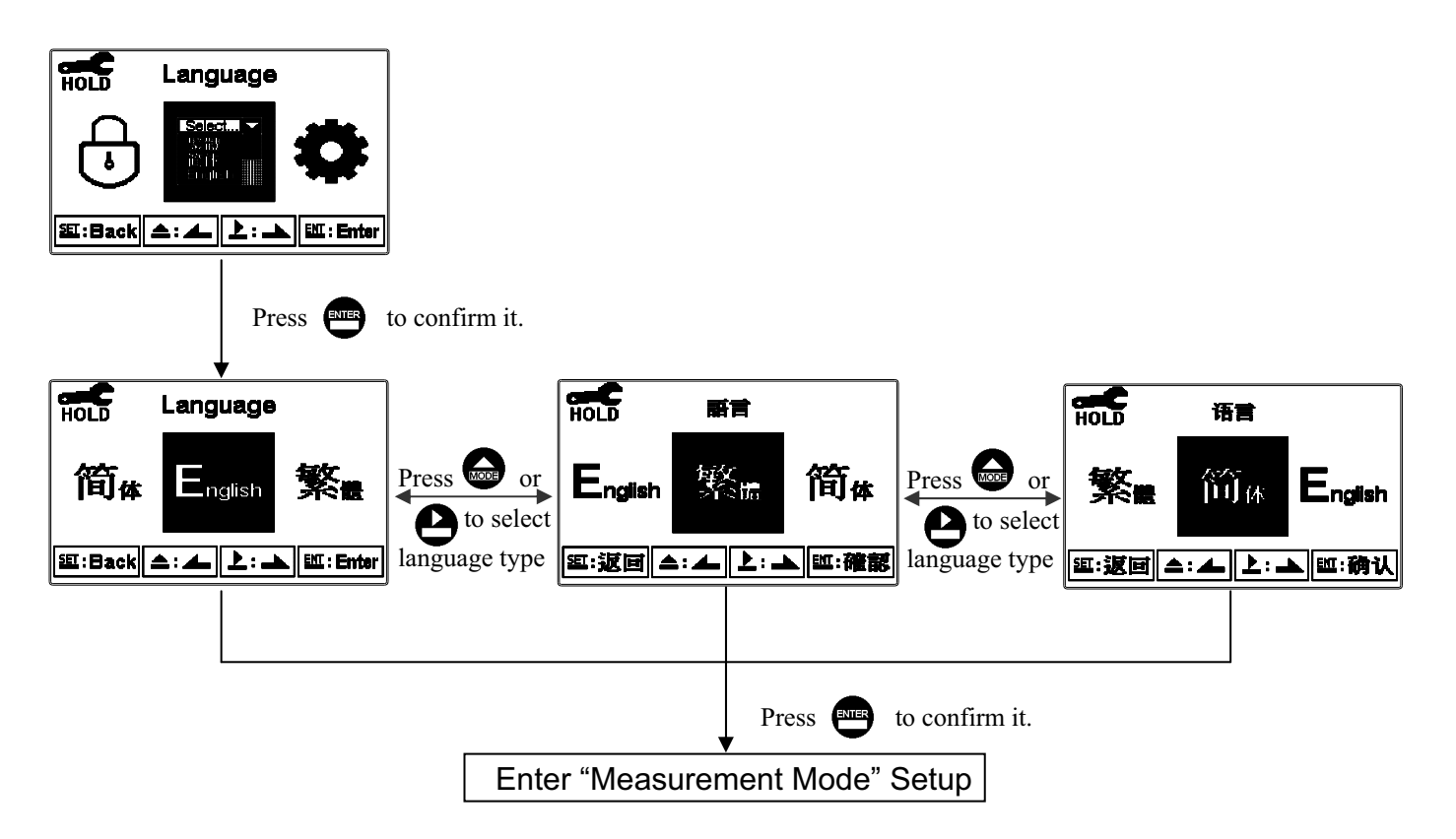

#### 7.4 Mode

7.4.1 Enter setup of "Mode", select SG measurement mode and select the display mode.

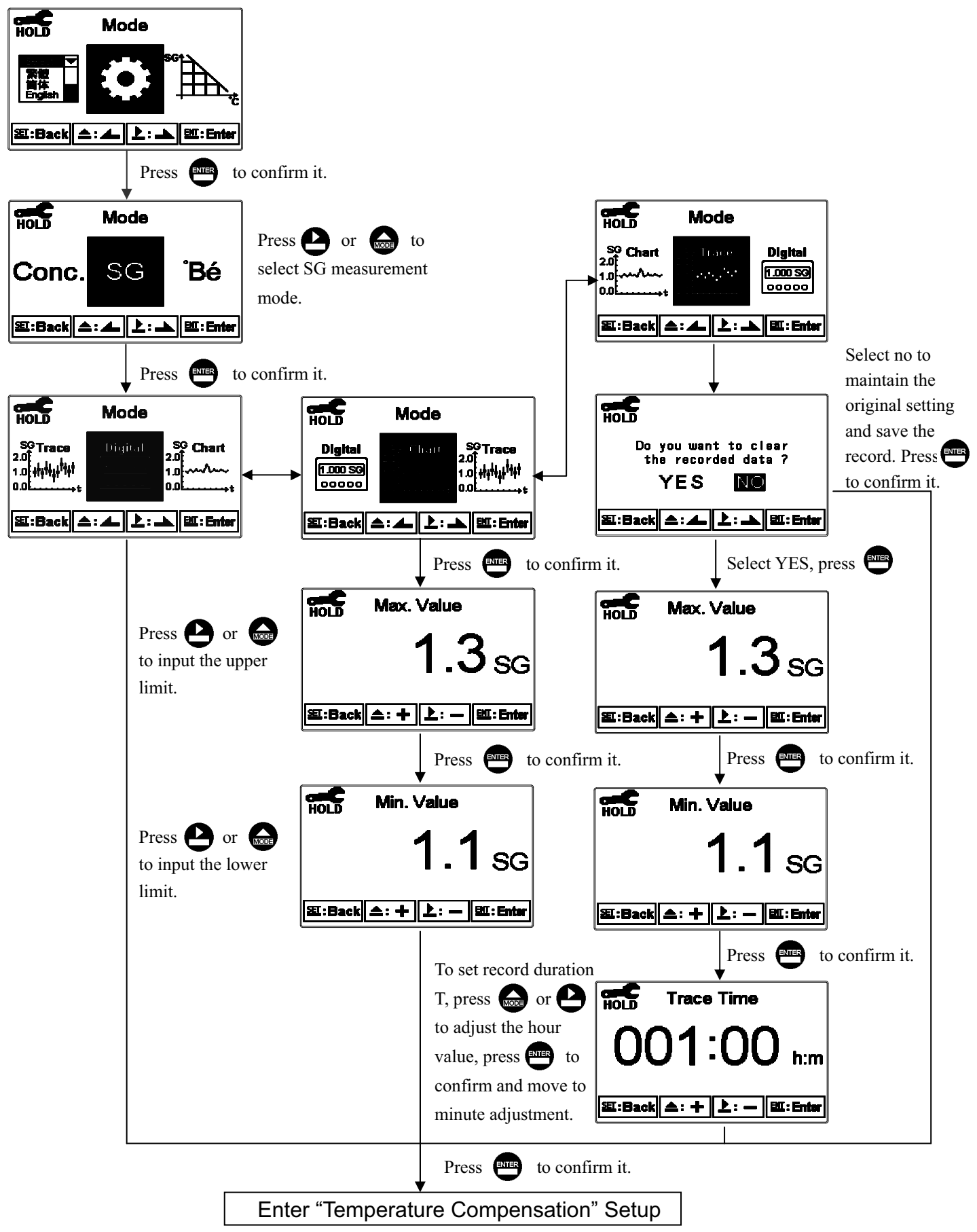

#### 7.4.2 Enter setup of "Mode", select °Bé measurement mode and select the display mode.

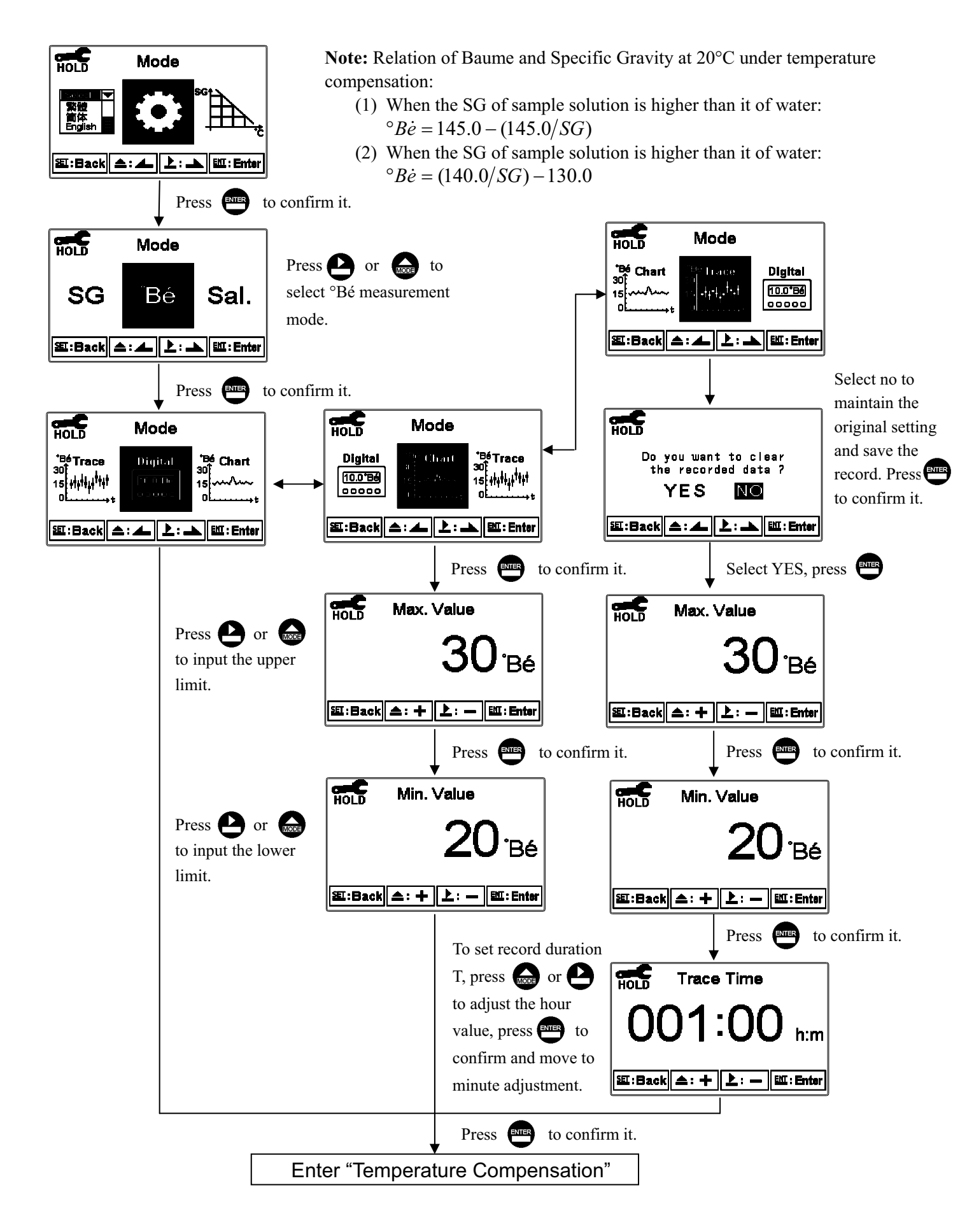

# 7.4.3 Enter setup of "Mode", select Sal.(Salinity) measurement mode and select the display mode.

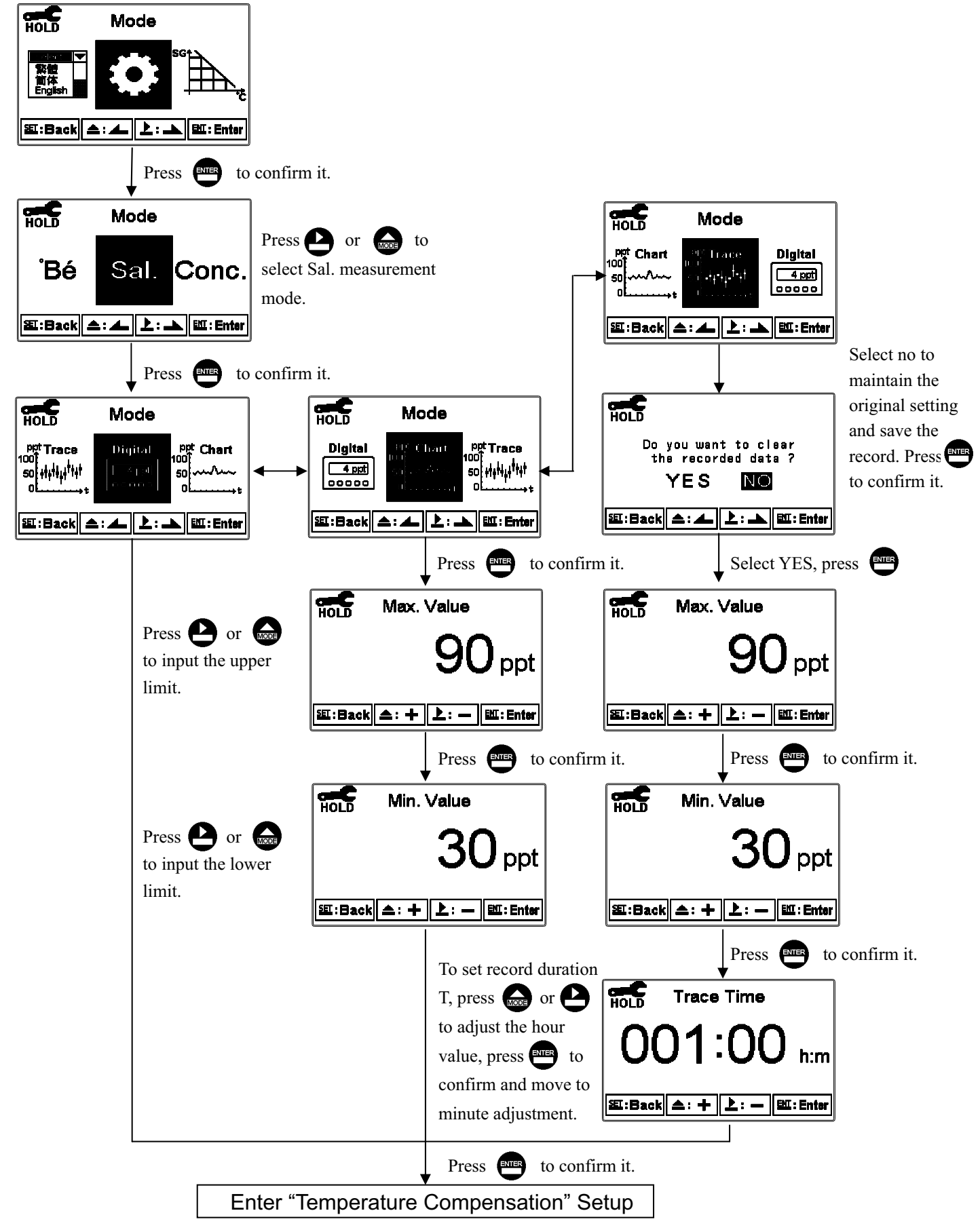

HOLD Mode 简体 Englist 题:Back A: ▲ 上 : 🛋 🔣 🖽 : Enter Press ENTER to confirm it. HOLD Mode Mode <sup>mV</sup> Chart <sup>177</sup>[ Press Press to Trace Digital ┿┨╅╍┨<sup>┿</sup>┓╻┙ -177m∀ Sal. SG select Conc. measurement ٥ Conc. 00000 mode. 逛:Back 🛋 ∶∡∥≿ EXI: Enter ध्र : Back 🛋 : 🚣 🛯 上 : 🔺 🛙 🖭 : Enter Press or Press ENTER to confirm it. to select if you HOLD Mode HOLD HOLD Mode want to delete the **% Trace** 100) <sup>mV</sup> Trace <sup>177</sup> 0 444444 Digital Digital Do you want to clear the recorded data ? Chart 7 100 previous trend -177m¥ 50 41414441141 50 record. 00000 YES NO 缸:Back ( ▲: 🚣 | 上: 🏊 | 태: Enter 堑:Back 📤: 📥 धा:Back ( \_: \_\_ 上: \_\_ ) = Enter 上: 📥 🖭: Enter Press ENTER to confirm it. Select YES, press HOLD HOLD Max. Value Max. Value Press Press or 21 % % to input the upper limit. 题:Back 소: + 上: - - 题:Enter 逛:Back \_: + 上: - धा:Enter Press **ENTER** to confirm it. Press ENTER to confirm it. HOLD HOLD Min. Value Min. Value Press Press or % % to input the lower limit. 逛:Back \_:+ 上:- Ш:Enter 逛:Back \_: + 上:— IIII: Enter Press ENTER to confirm it. To set record duration T, press for P HOLD **Trace Time** to adjust the hour value, press ever to h:m confirm and move to 逛:Back \_: + 上: - 型:Enter minute adjustment. Press **E** to confirm it. Enter "Temperature Compensation" Setup

7.4.4 Enter setup of "Mode", select Conc.(Concentration)measurement mode and select the display mode.

#### 7.5 Concentration/SG conversion table (Conc. mode only)

Enter setup of Concentration/SG conversion table function. Users can choose to set concentration of point(Point). The setting range is from 2 to 10 point(the default is 10 points). Or directly choose to enter the concentration/SG setting table, you may select built-in conversion table(Default Table) or select self-define concentration/SG table(Set Table) to create your own table. Both two tables can be modified and set concentration and specific gravity value. After any of the concentration/SG table is set, it will be saved as self-define table(Set Table), and the built-in table(Default Table) will not be changed. After the new table is done, the transmitter will calculate the slope and intercept through linear regression analysis, and it will also show the R2 determination coefficient value to provide users to estimate the suitability of the concentration/SG table. It is recommended to create a conversion table with small-scale range of concentration to make good linear relationship. Note: The built-in conversion table(Default Table) is for sulfuric acid under 27.7~33.2% at temperature 20°C.

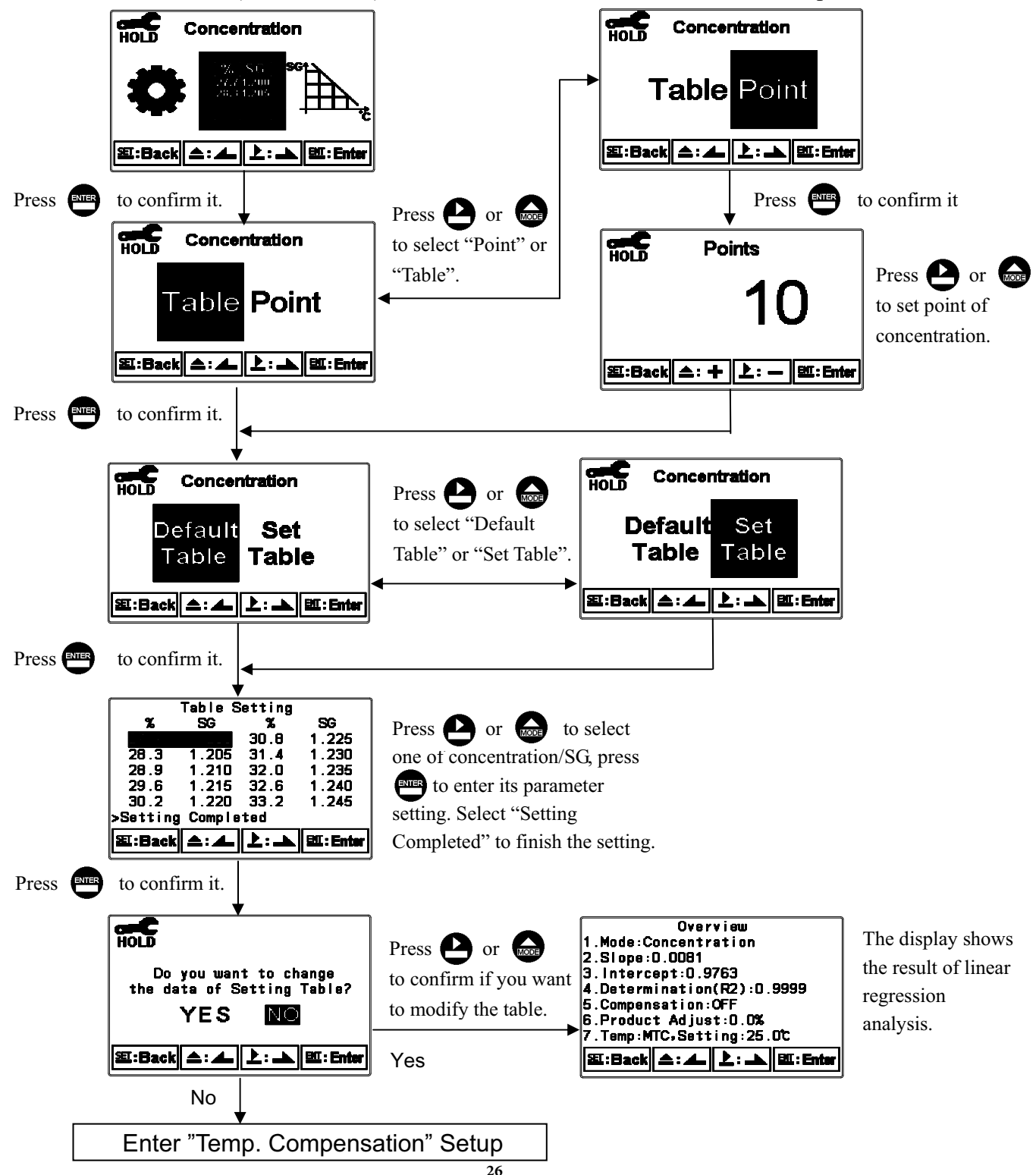

#### 7.6 Compensation

Enter setup of compensation mode, and select compensation ON or OFF. If select to activate the temperature compensation function, users may set compensation coefficient according to the character of sample solution. It compensates the measurement at 20°C. The same solution has different SG value under different concentration, and the different SG range has different compensation coefficient.

Ex: Certain solution's coefficient under different SG range showed as following table.

| SG range    | Compensation coefficient | SG range    | Compensation coefficient |
|-------------|--------------------------|-------------|--------------------------|
| 1.151~1.200 | 7.0/10000                | 1.561~1.700 | 10.0/10000               |
| 1.221~1.420 | 8.0/10000                | 1.701~1.770 | 11.0/10000               |
| 1.421~1.560 | 9.0/10000                | 1.771~1.840 | 12.0/10000               |

The formula of compensation coefficient is as follows:

| $SG_{20}$ | SG at 20°C                    | $Formula 1: SC = SC + I(T - 20) \times C1$        |
|-----------|-------------------------------|---------------------------------------------------|
| $SG_T$    | SG at T°C                     | Formula 1. $3G_{20} - 3G_T + [(1 - 20) \times C]$ |
| Т         | Measured solution temperature | Formula 2: C = (SC - SC )/(T - 20)                |
| С         | Temperature compensation      | $-(3G_{20} - 3G_T)/(T - 20)$                      |

For example, if certain liquid's SG value is 1.300 at 20°C, and it's SG value is 1.292 at 30°C. Then, the compensation coefficient can be calculated as:

C = (1.300 - 1.292)/(30 - 20). C = 8.0/10000

Note: The default compensation coefficient is 8.0/10000.

The display shows  $\begin{bmatrix} T.C.\\ 20C \end{bmatrix}$  under measurement mode to represent the compensation function has been activated. (Please see ch6.4)

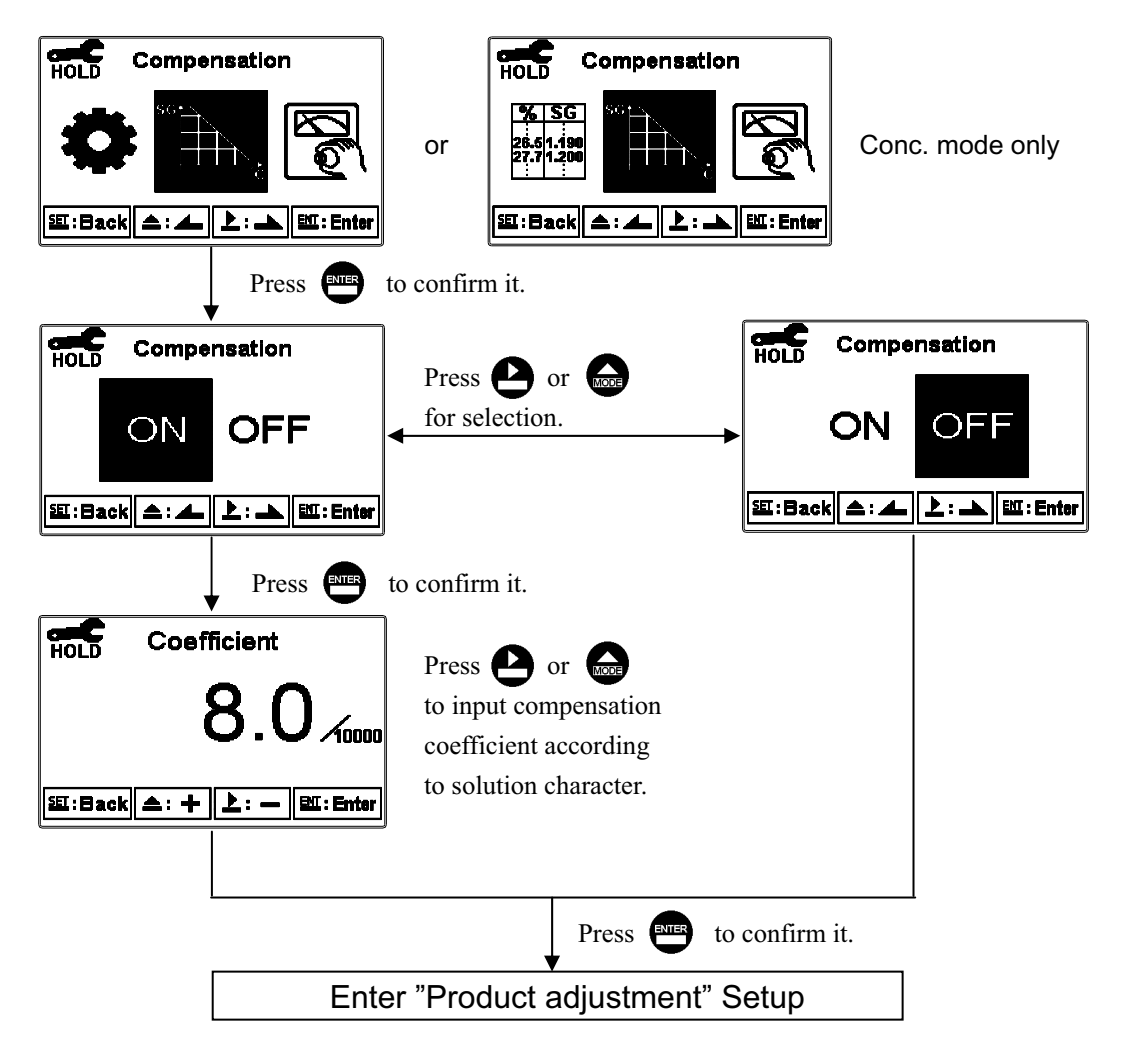

#### 7.7 Product Adjustment

Enter setup of "Product Adj.", make the sample reading modifications. Users are allowed to make sample reading adjustment without taking out the sensor and making calibration. Utilize the function to adjust the field measurement as same as the lab measurement to eliminate the doubt of measurement error. Under normal measurement display mode, there is a PDT sign on top of the SG unit. (Please see Ch 6.4)

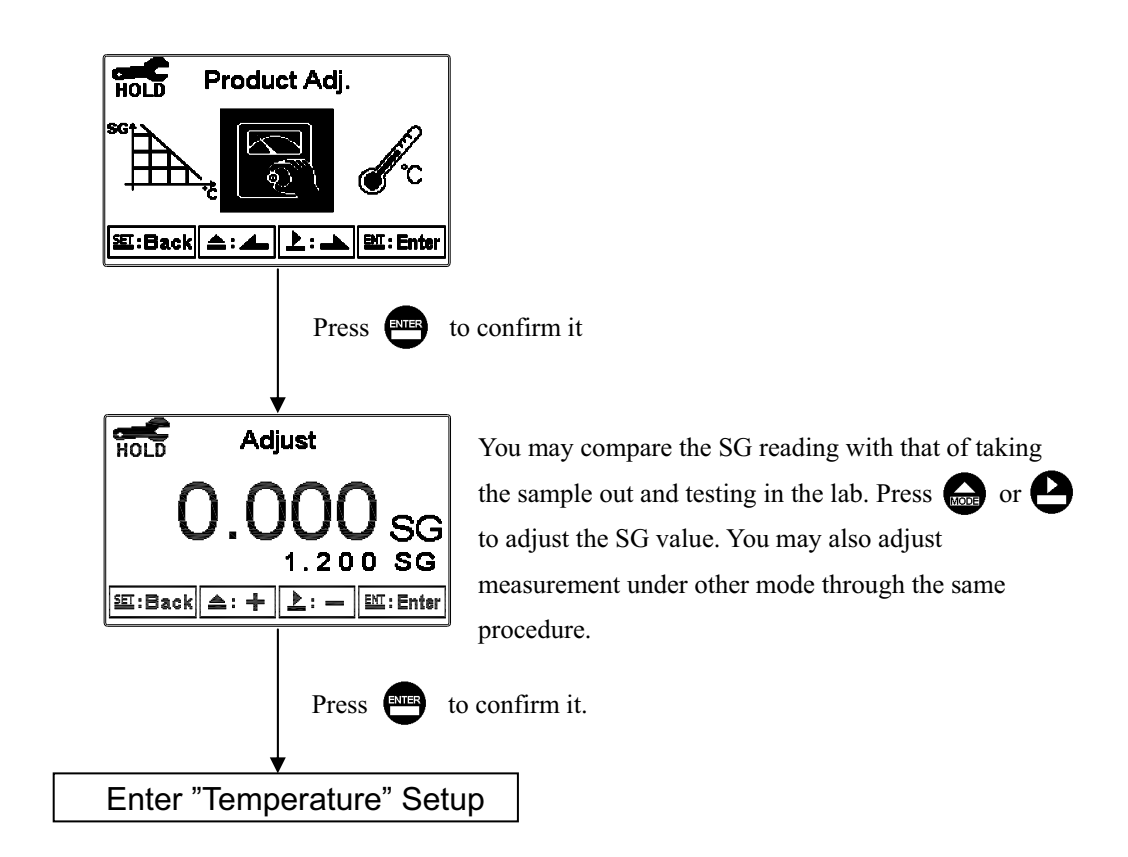

#### 7.8 Temperature

Enter Temperature setup menu, select ATC for auto temperature compensation or select MTC for manual temperature compensation.

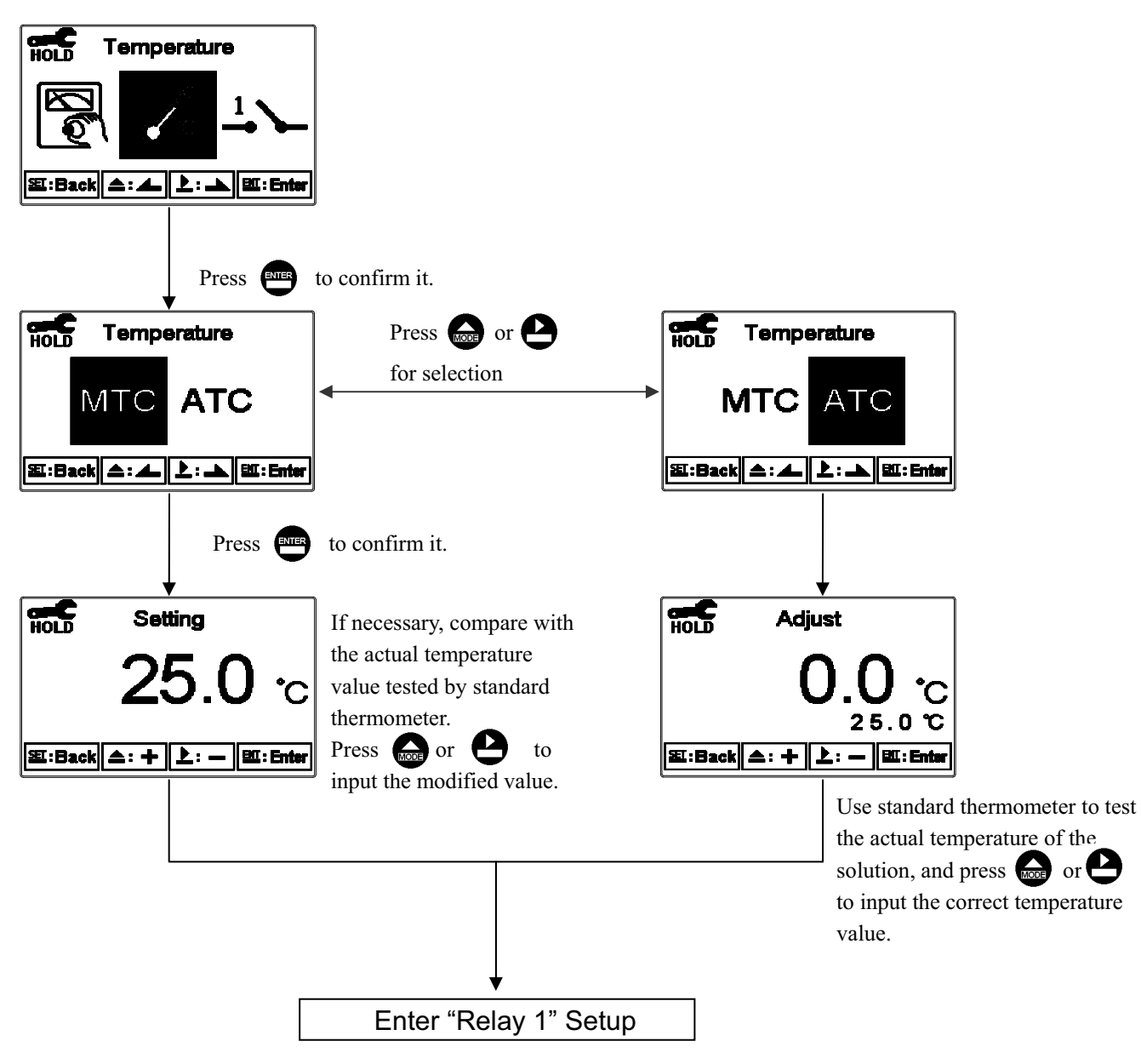

#### 7.9 Relay 1

Enter setup of Relay 1. Select the item to turn on or turn of the relay 1 function. If you select to turn on the relay 1, then select for using relay 1 as "Hi set-point" alarm or "Low set-point" alarm. Set the value of set-point (SP) and hysteresis (Hys.). The meaning and relation of each parameter please refer to the right side illustration.(Hi point alarm setting)

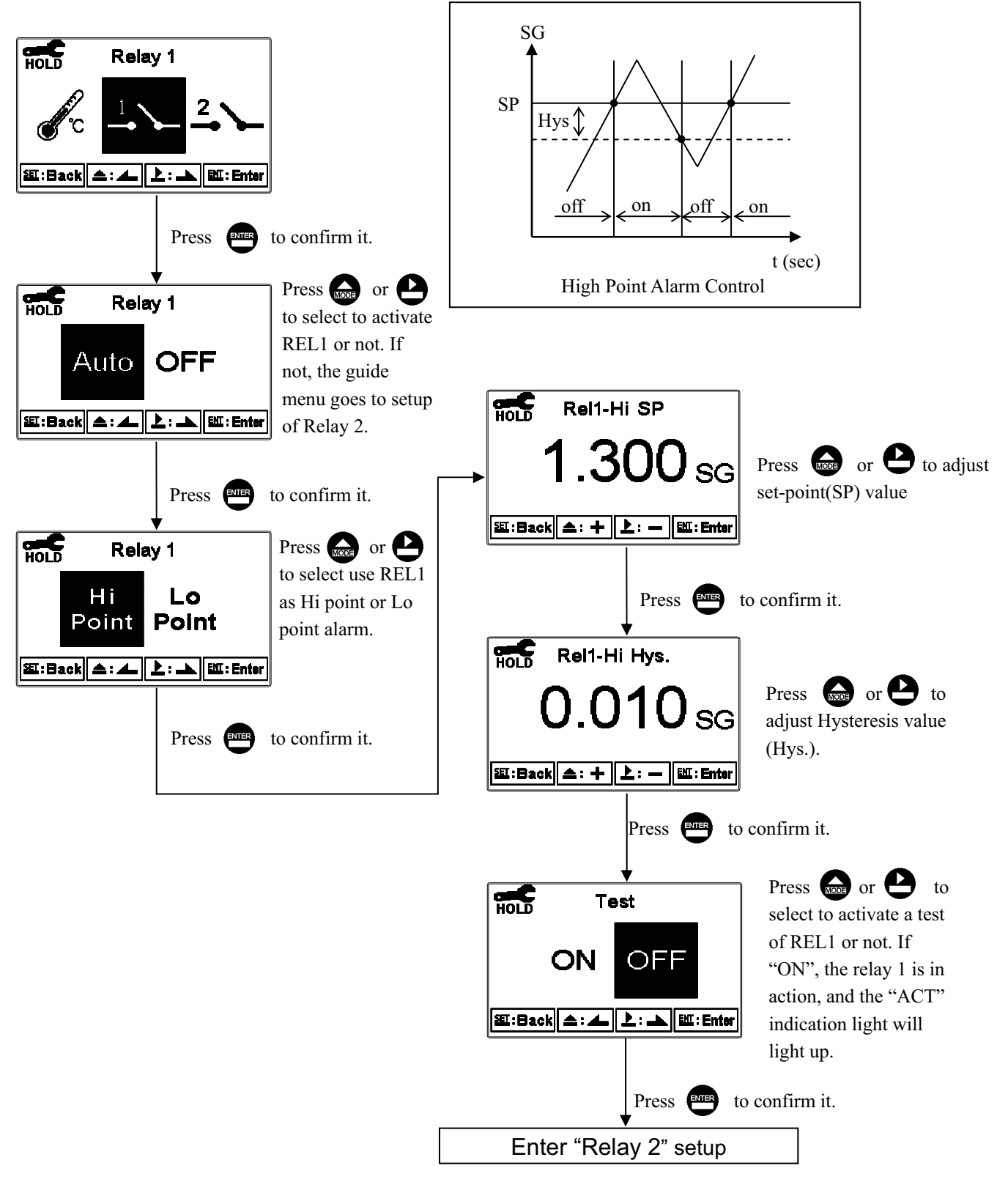

#### 7.10 Relay 2

Enter setup of Relay 2. Select the item to turn on or turn of the relay 2 function. If you select to turn on the relay 2, then select for using relay 2 as "Hi set-point" alarm or "Low set-point" alarm. Set the value of set-point (SP) and hysteresis (Hys.). The meaning and relation of each parameter please refer to the right side illustration.(Hi point alarm setting)

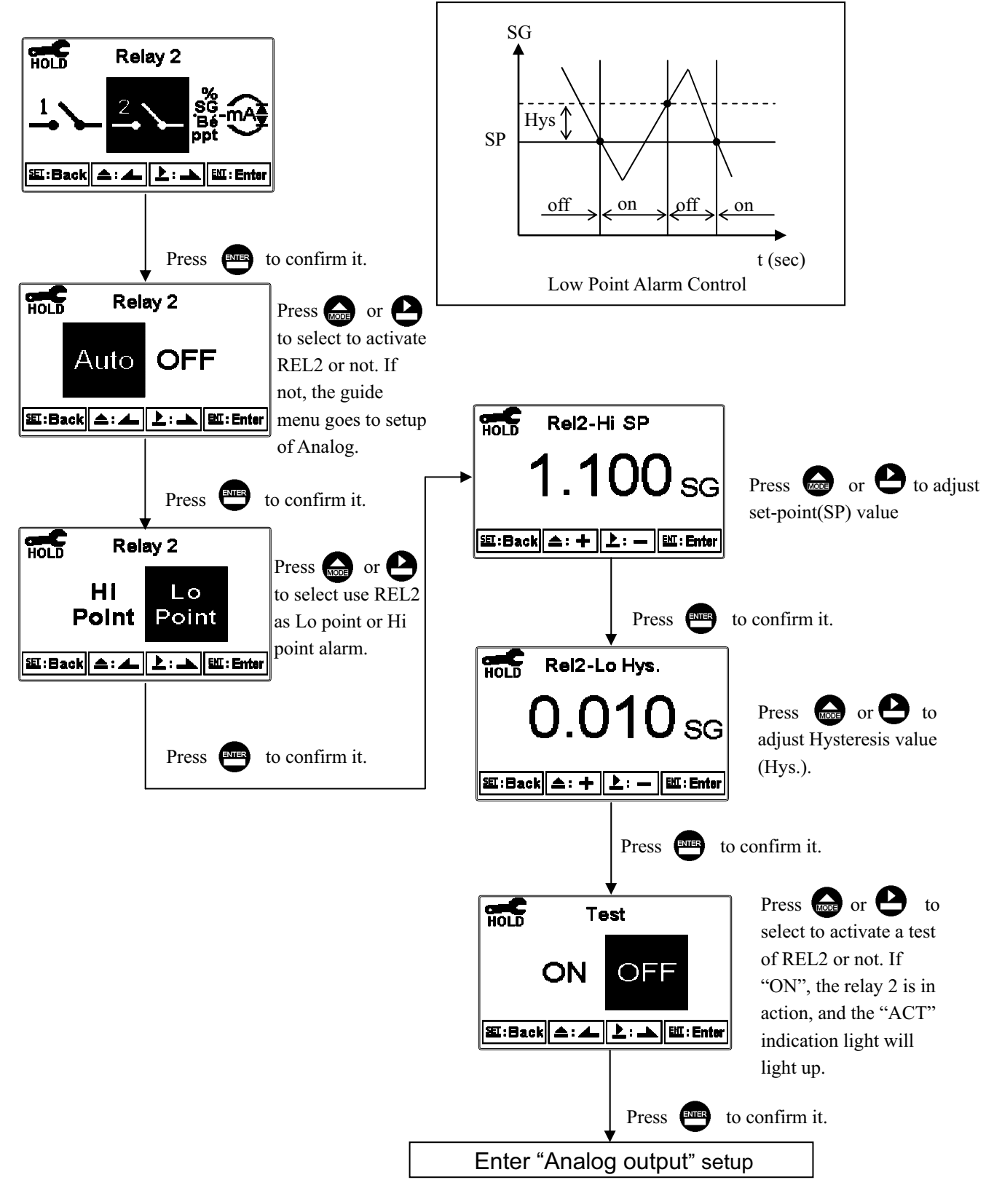

#### 7.11 Analog output(SG)

Enter setup of Analog. Select 0~20mA or 4~20mA current output. Set the related value to the range of SG/°Bé/ppt/% measurement. If the range of the SG/°Bé/ppt/% measurement is to be set smaller, the resolution of current output is higher. When the measured value exceeds the higher range limit, the current will remain approximately 22mA output. When the measured value exceeds the lower range limit, under 0~20mA mode the current output will remain 0mA output; while under 4~20mA mode the current output will remain approximately 2mA output. The exceptional output value can be used as a basis for failure determination. Under HOLD(measurement) status, the current output maintain the last output value before HOLD status. However, in order for convenience of insuring the current setting of a external recorder or of a PLC controller, the current output will be 0/4mA or 20mA under the analog output setup menu.

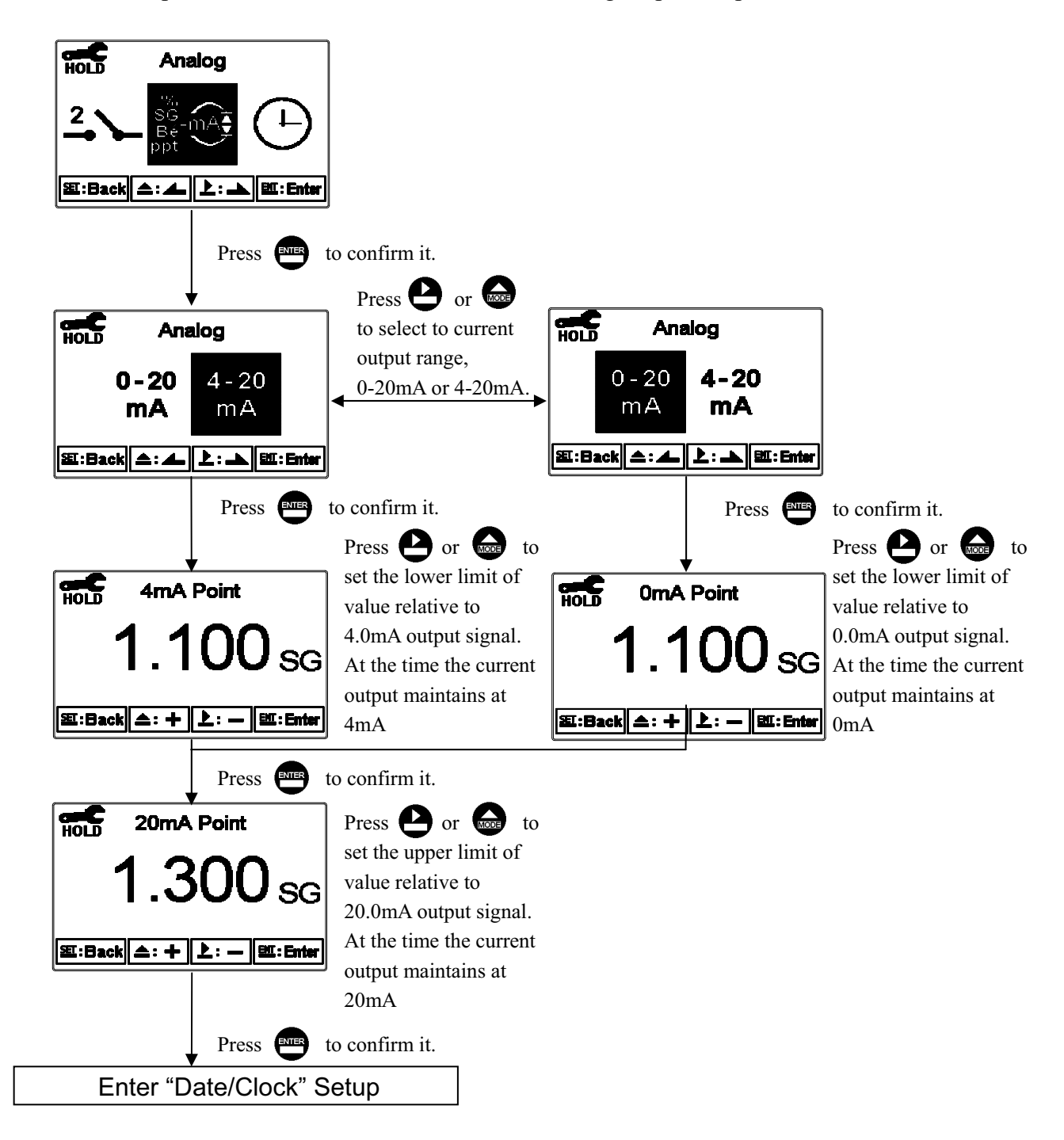

#### 7.12 Date/Time(Clock)

Enter setup of Date/Time(Clock). Set the "Year", "Month", "Date", "Hour", and "Minute" time. Note: The transmitter may keep the clock in operation even when encountering power failure. Only when the inner battery is out of power, the clock may stop operation. Then, please replace the 3V CR2025 Li batter inside the transmitter.

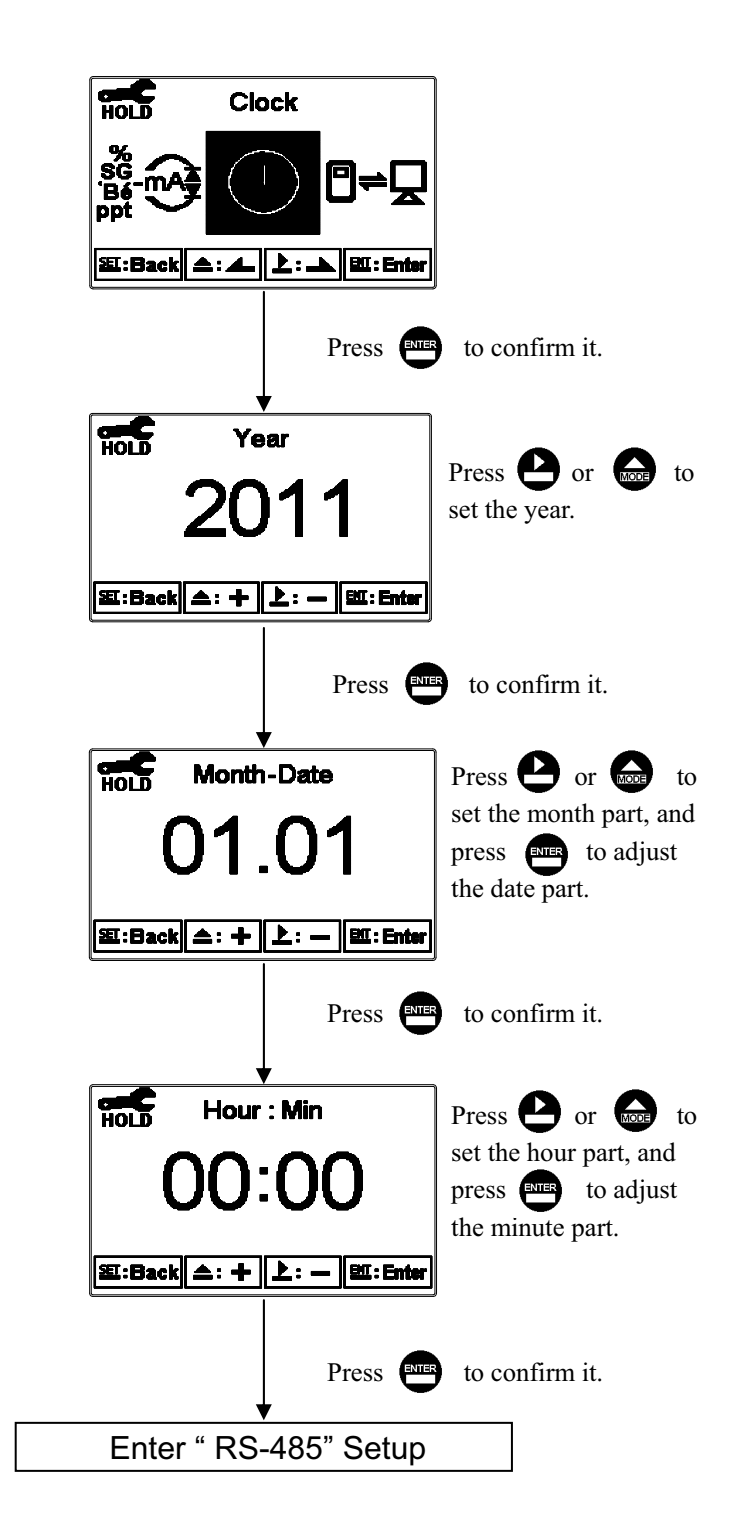

#### 7.13 RS485 communication

Enter setup of RS485 communications. According to the Modbus protocol, set the transmitting mode, parity, baud rate, and ID number. About the detail of Modbus protocol, please refer to Ch9. If under hold status, the measurement signal output maintains the last output value before hold status.

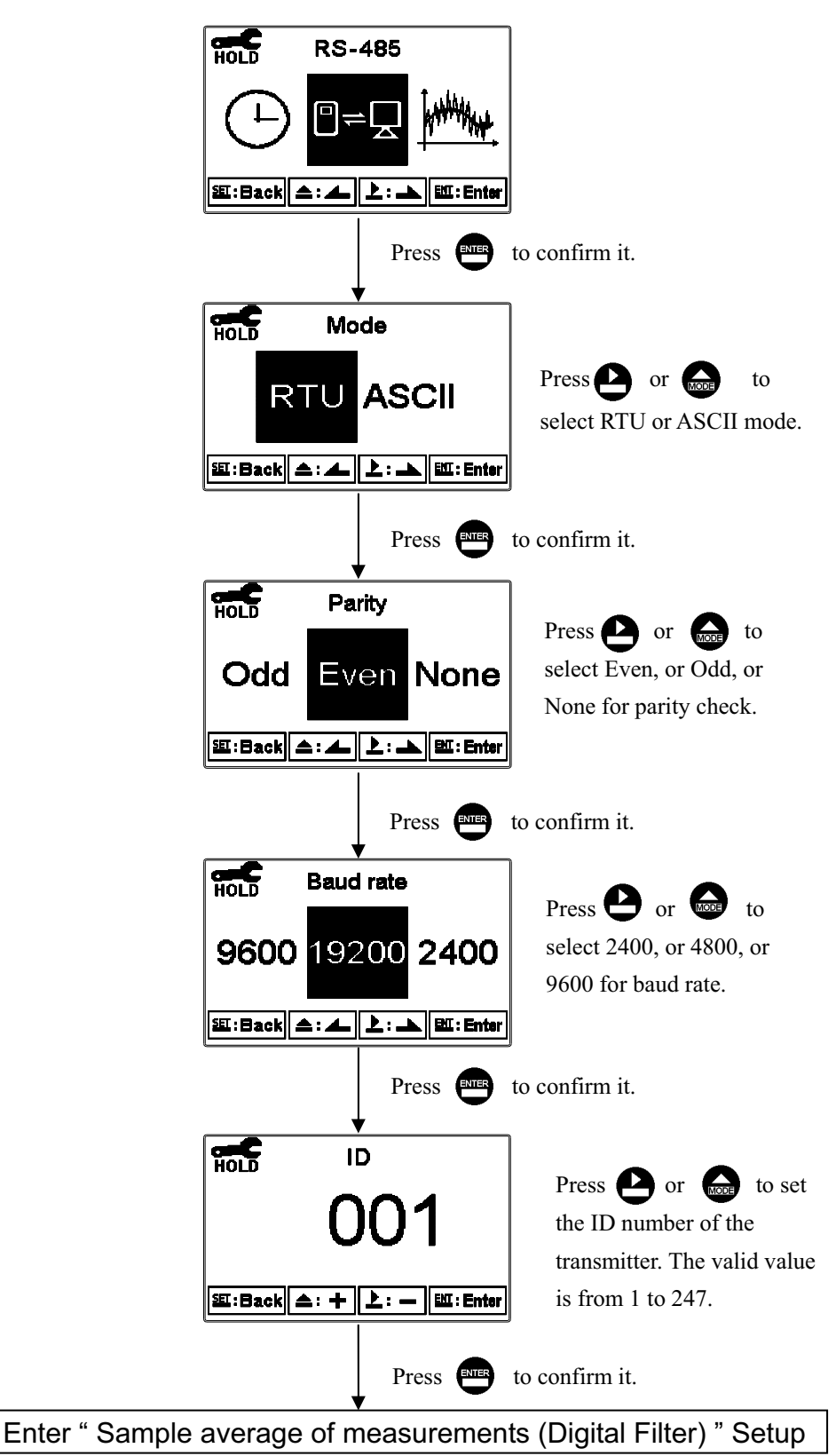

#### 7.14 Sample average of measurements (Digital Filter)

Enter the setup of Digital filter. You may select the number of sample to be averaged each time to become a reading which is gradually counted in order to increase the stability of measurement.

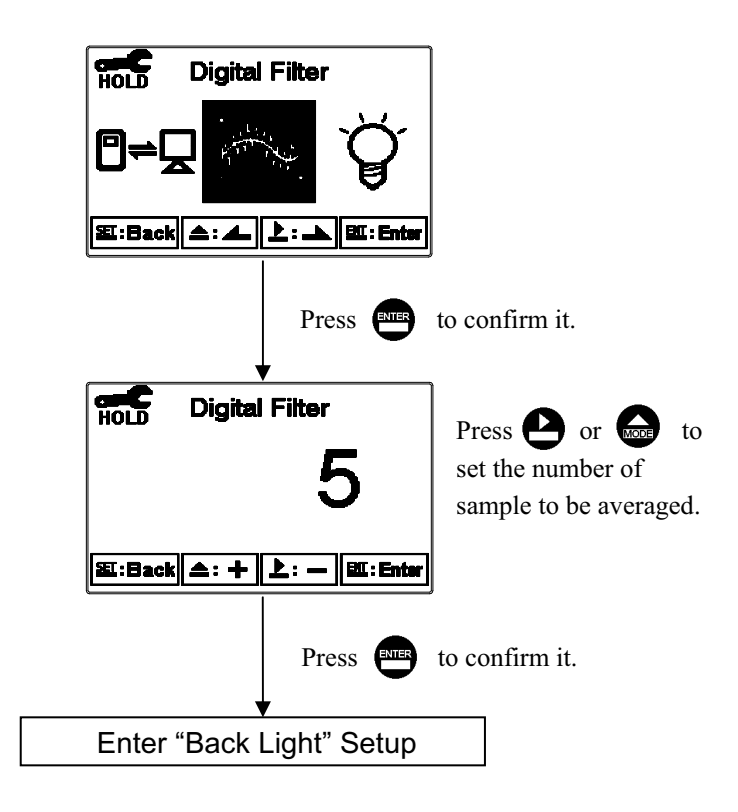

#### 7.15 Backlight settings

Enter setup of backlight display. According to your need, you can set the brightness of display(-2~2, dark~bright) and sensitivity of the sensitization sensor(-2~2, insensitive~sensitive). Where there is a keystroke, then activate the touch-on backlight function. Regardless of what kind of backlight mode, the touch-on function will activate the backlight. If there is no keystroke for 5 seconds, the display will back to the original backlight setting status.

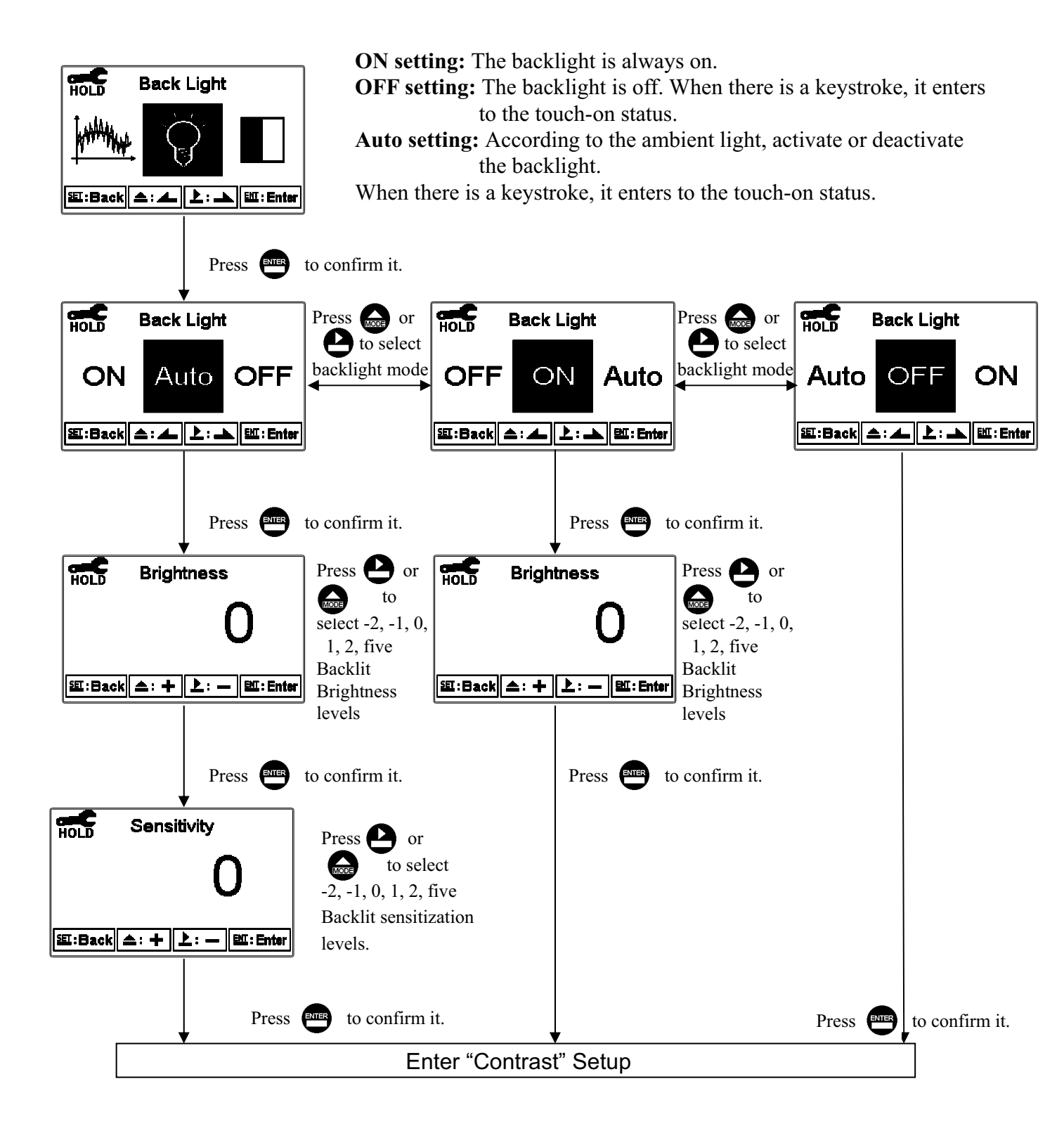

#### 7.16 Contrast settings

Enter setup of display contrast. You can set the contrast of display according to your need. (-2, -1, 0, 1, 2, low to high)

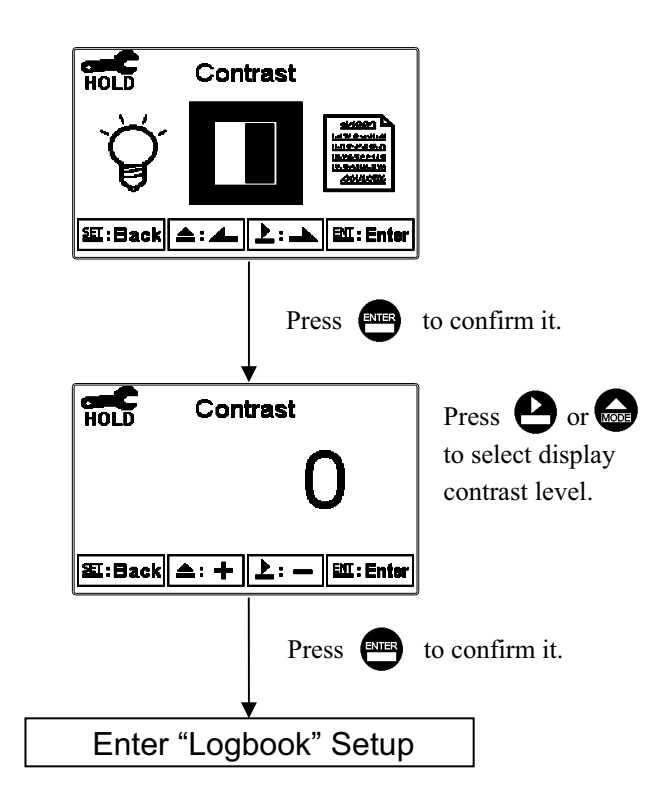

#### 7.17 Logbook

Enter setup of Logbook. Users may look up the relative records of the transmitter. For example, Measurement, Setting, Calibration mode(Mea, Set, Cal mode), current output over setting range(SG\_mA Over), power failure(Power On, Power Off), and other error message records (Error1, Error2...etc. The definition of error messages please refer to Ch10.)

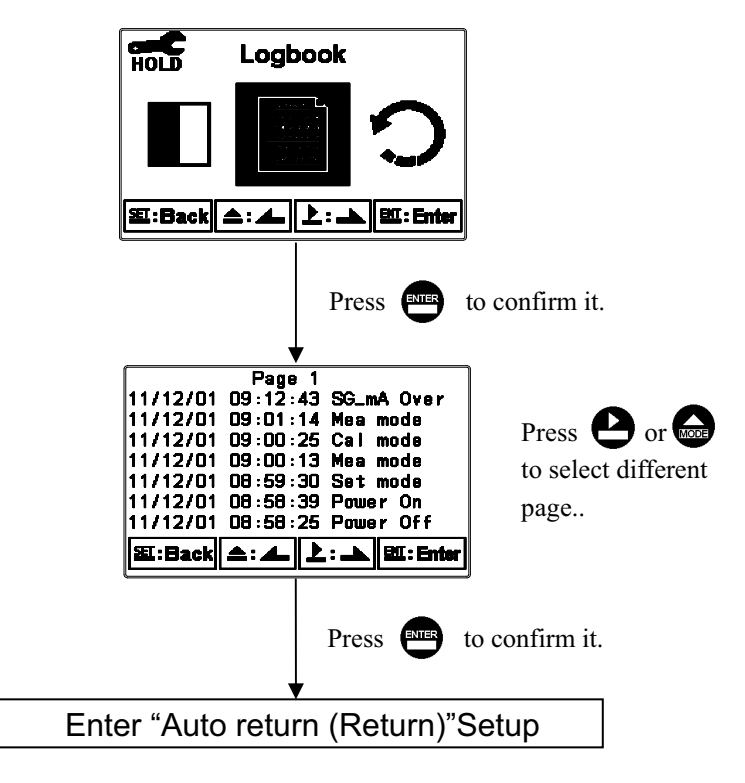

#### 7.18 Return

Enter setup of auto return mode (Return) to set the function that the instrument automatically exit the setup menu after a period of time without pressing any key. The "Manual Exit" means that it needs to exit setup menu manually, while "Auto" means that the display automatically exit the setup menu and back to measurement mode after a period of time without pressing any key.

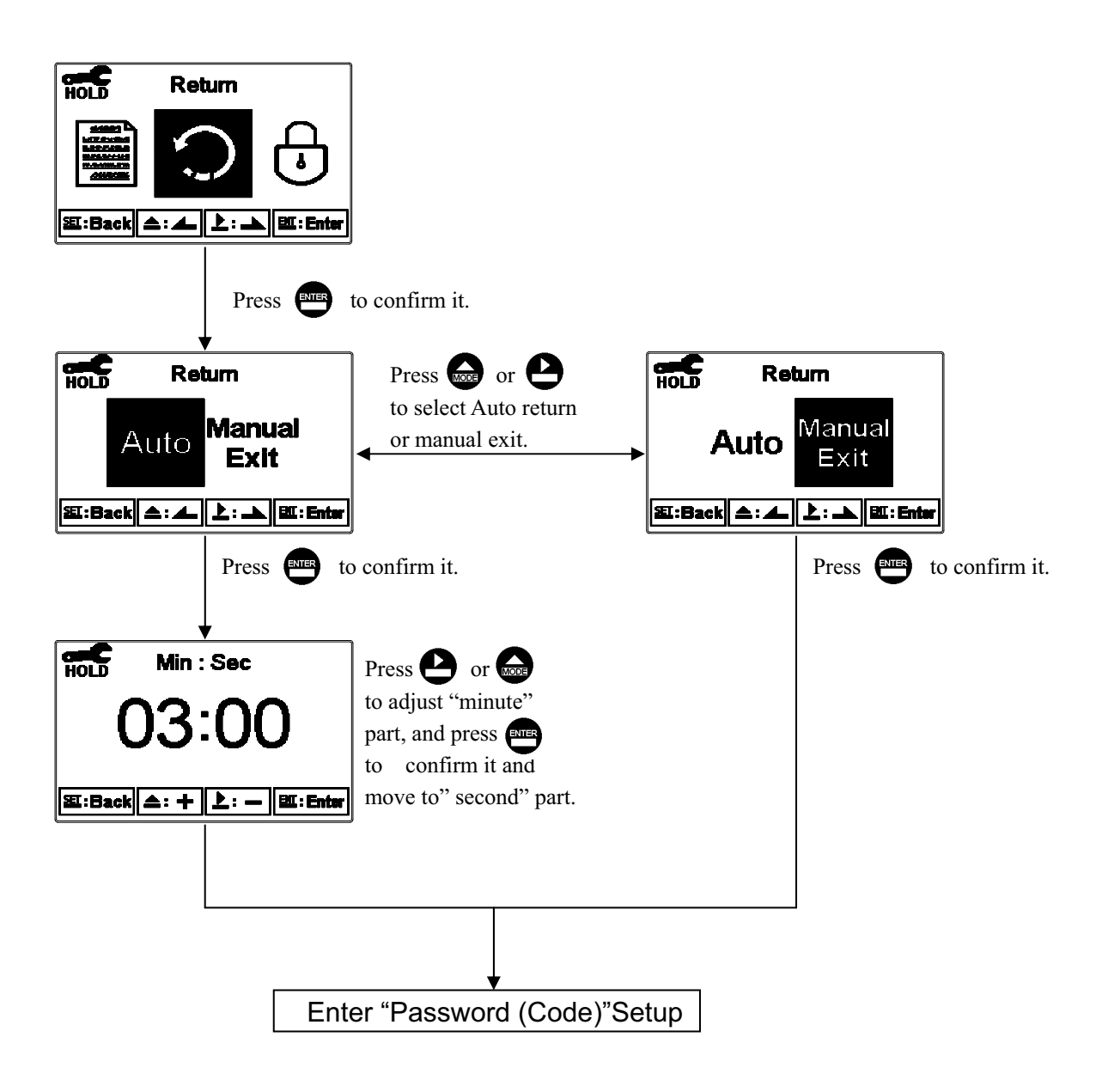

#### 8. Calibration

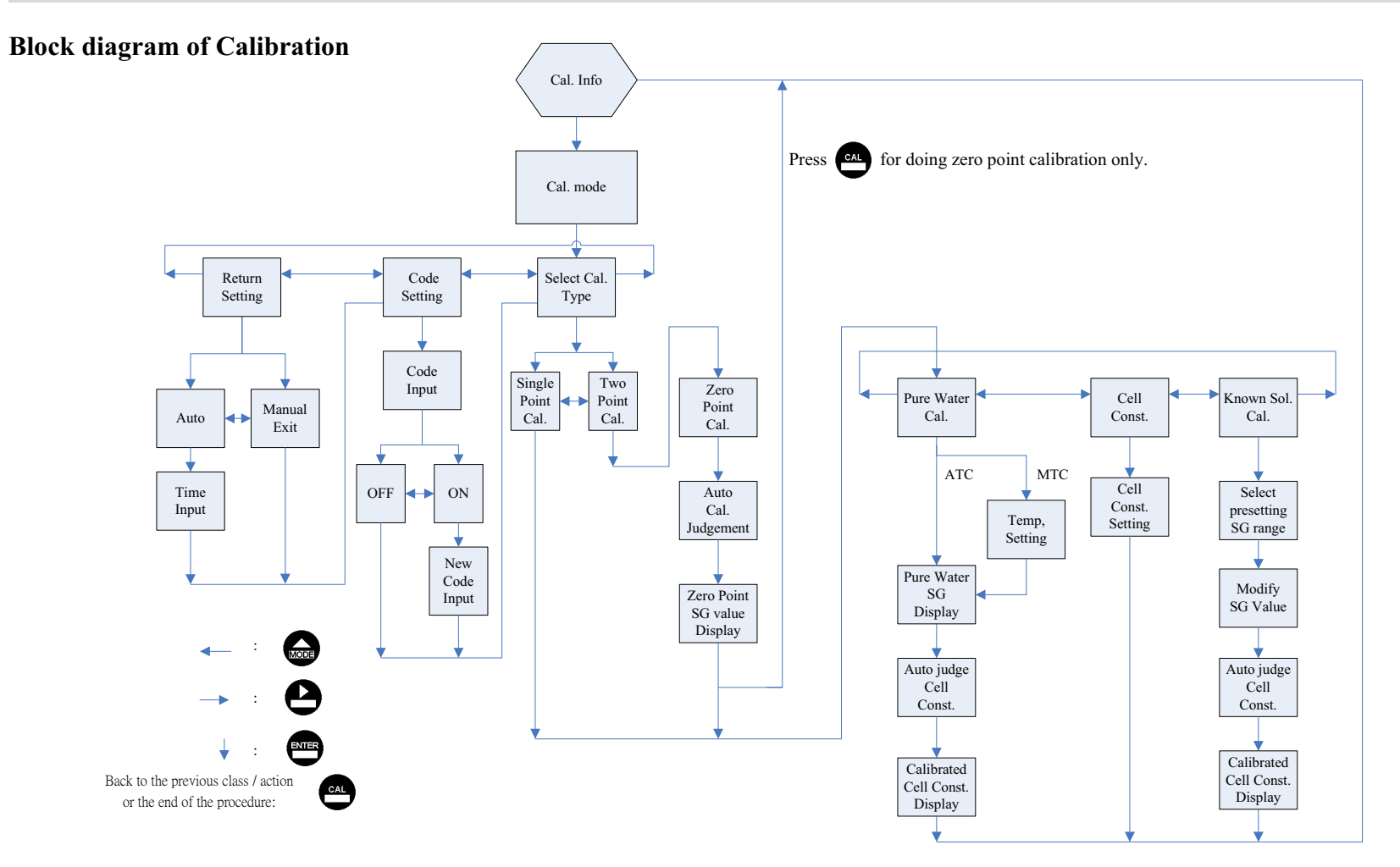

40

#### 8.1 Enter calibration setup menu

In the measurement mode, pressing the two keys and simultaneously allows you enter the Calibration Information. If you do not need to re-calibrate the measurement system, press to go back to measurement mode. If you need to re-calibrate the system, press to enter to the calibration setup menu.

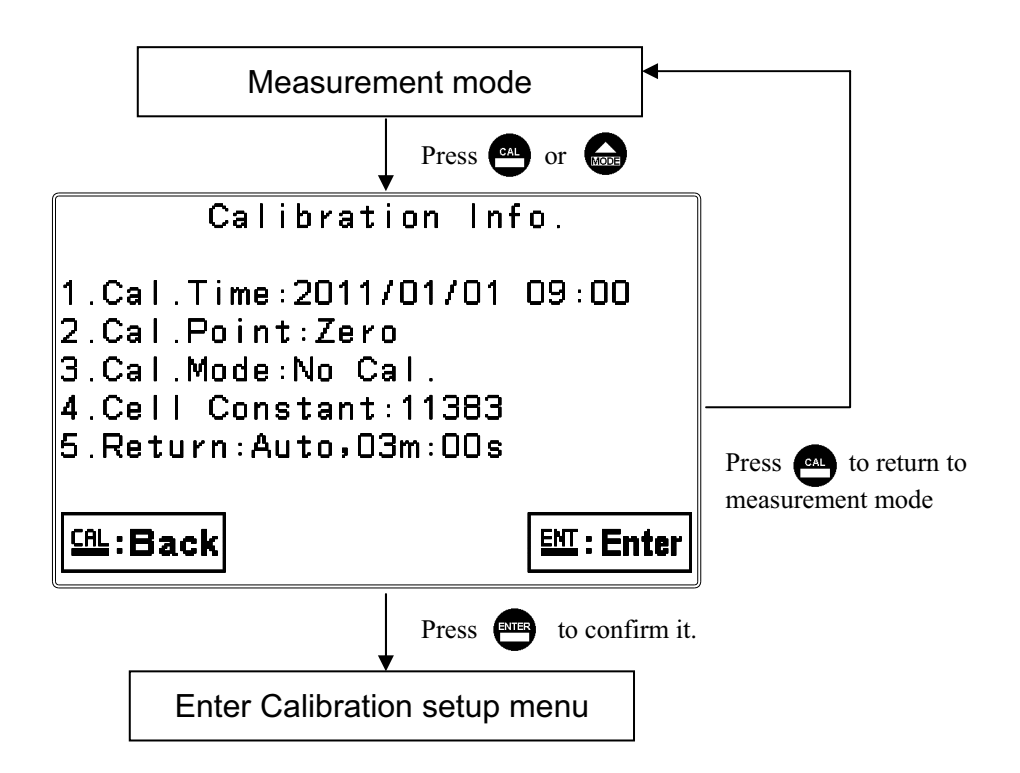

#### 8.2 Security password of calibration (Code)

Select the Code (password) icon after entering calibration setup mode. Select to activate code function or not. **The default Calibration setting code is "1100".** 

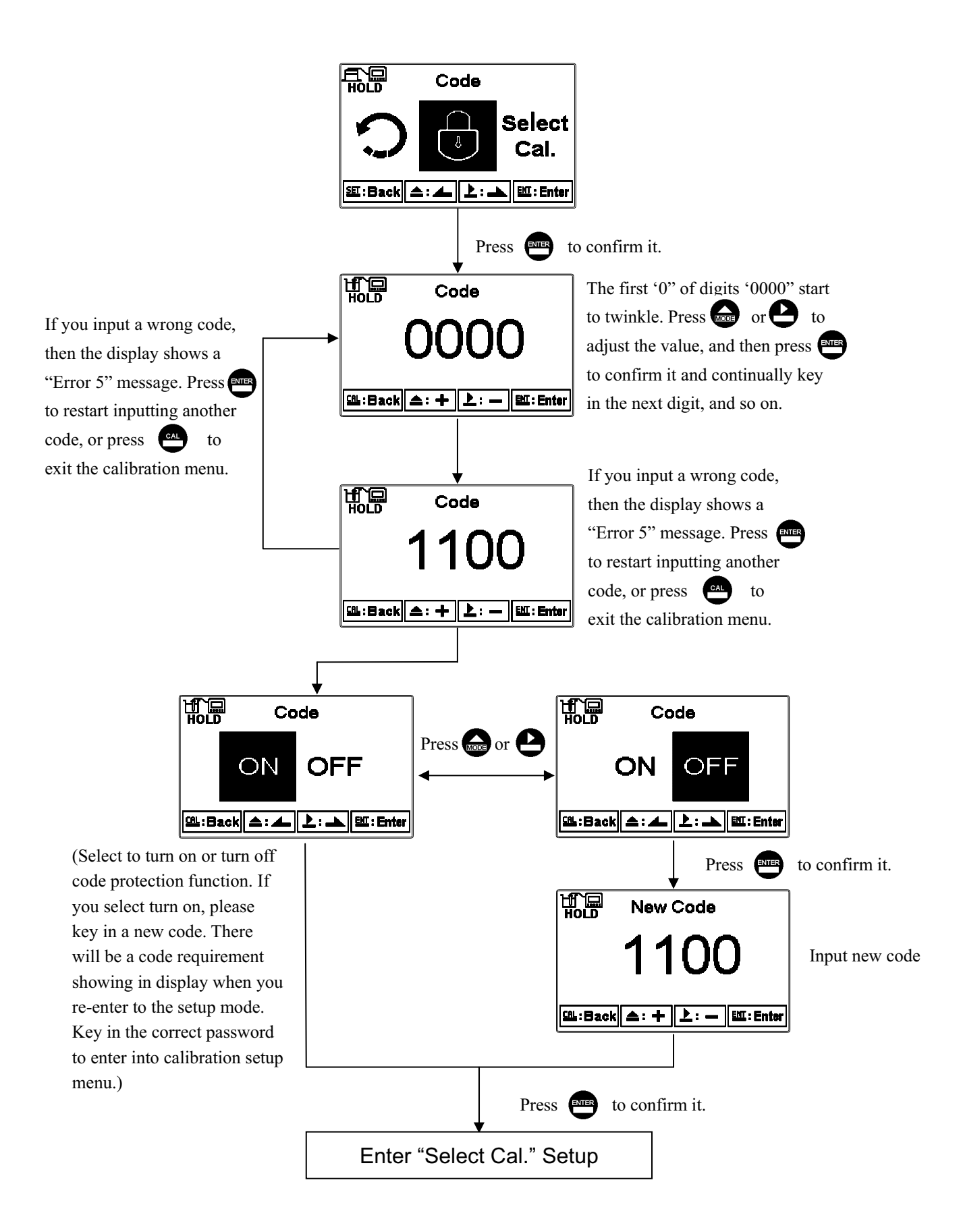

#### 8.3 Specific Gravity Calibration

In order to maintain the accuracy of the instrument, it is necessary to make regular calibration to maintain the long term measurement reliability. The SG-2110-RS provides two types of calibration mode---"Single Point" and "Two Points". Users may select the single point calibration(span calibration) or two points calibration(Both span and zero-point calibration) by themselves.

Under "two points" calibration mode, it is possible to make zero-point calibration only(hang the plummet in the air) without making the span calibration(apply Archimedes buoyancy principle). There are tree types of span calibration for calibrating the cell constant of the plummet. The plummet cell constant is applied to calibrate the relation of plummet's volume and weight. User may select suitable type of span calibration according to the situation.

Whenever first time installation, plummet replacement, taking part of sensor, etc, it is necessary to select "Two points" calibration mode for making zero-point and span calibration to maintain the accuracy. The instrument provides calibration method by relation of plummet's volume and weight. It does not provide a pure weight correction for calibrating plummet's volume.

**Note:** The operation and installation of sensor and rack when calibration, please refer to the appendix part.

#### 8.4 Select calibration mode(Select Cal.)

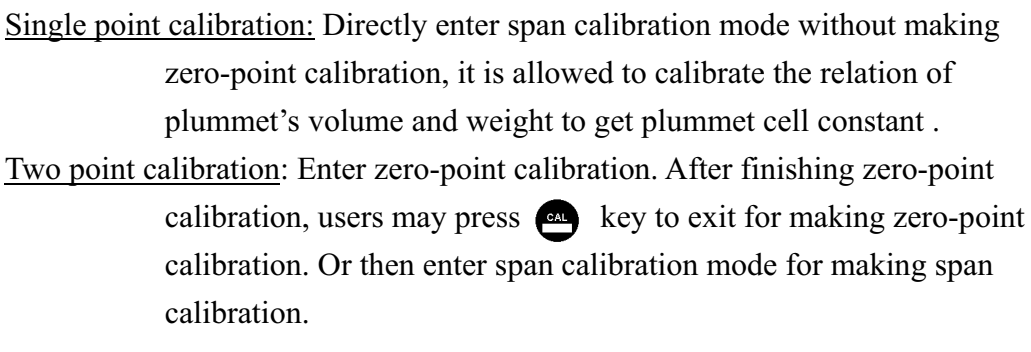

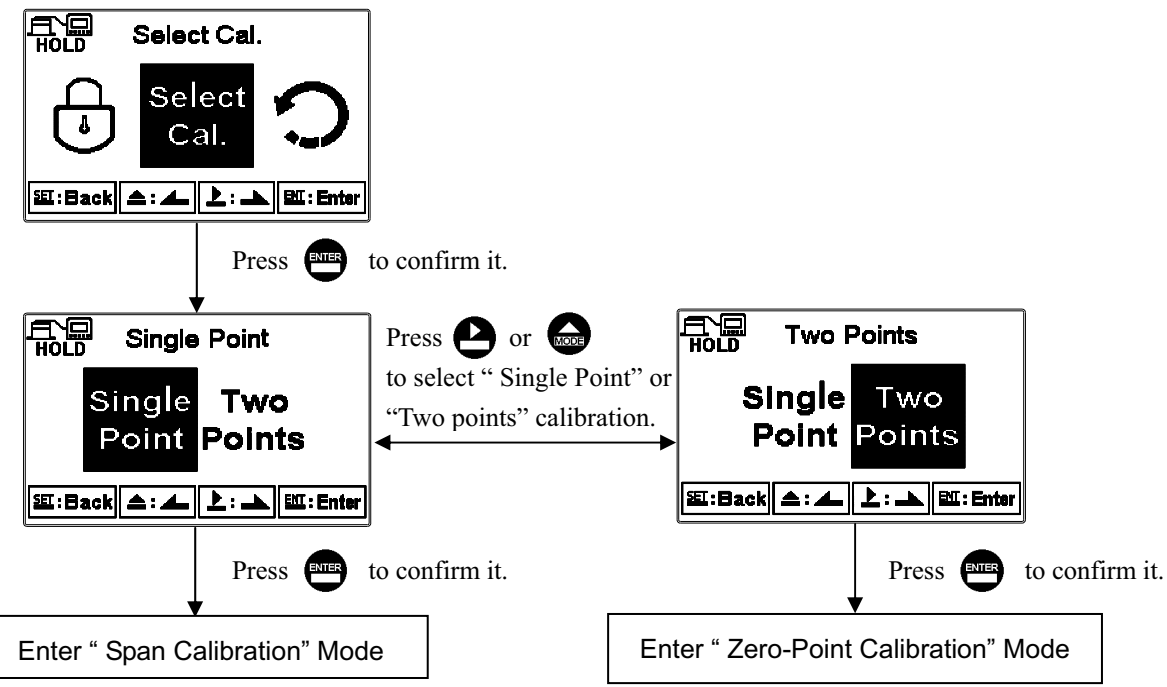

#### 8.5 Zero-point calibration(Zero)

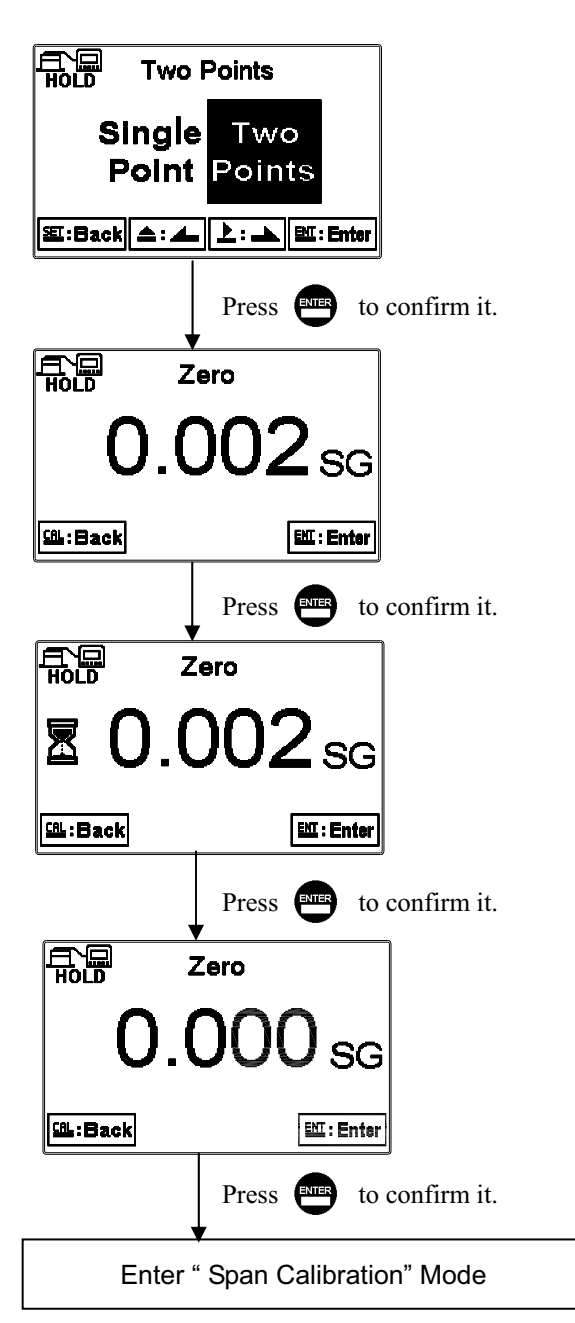

#### 8.6 Span calibration

Enter span calibration mode. There are three method for selection to get the cell constant for calibrating the relation of plummet's volume and weight. If select Two Points calibration, users may press express the volume to exit for making zero-point calibration only.

#### 8.6.1 Pure Water calibration

Enter pure water calibration menu display. Under MTC(Manual temperature compensation) mode, press or key to input the temperature value of pure water, and then press key to enter next menu display. At the moment, the SG value which related to pure water's temperature value starts to twinkles in the display.(Under ATC mode. it directly shows the pure water's SG value which related to the temperature.) Press or to modify pure water's SG reading until it reaches the required value. Then, press key to proceed calibration. When the symbol shows in the display, the instrument starts the auto calibration. After calibration, the display automatically shows zero-point SG value. Press key to finish calibration procedure.

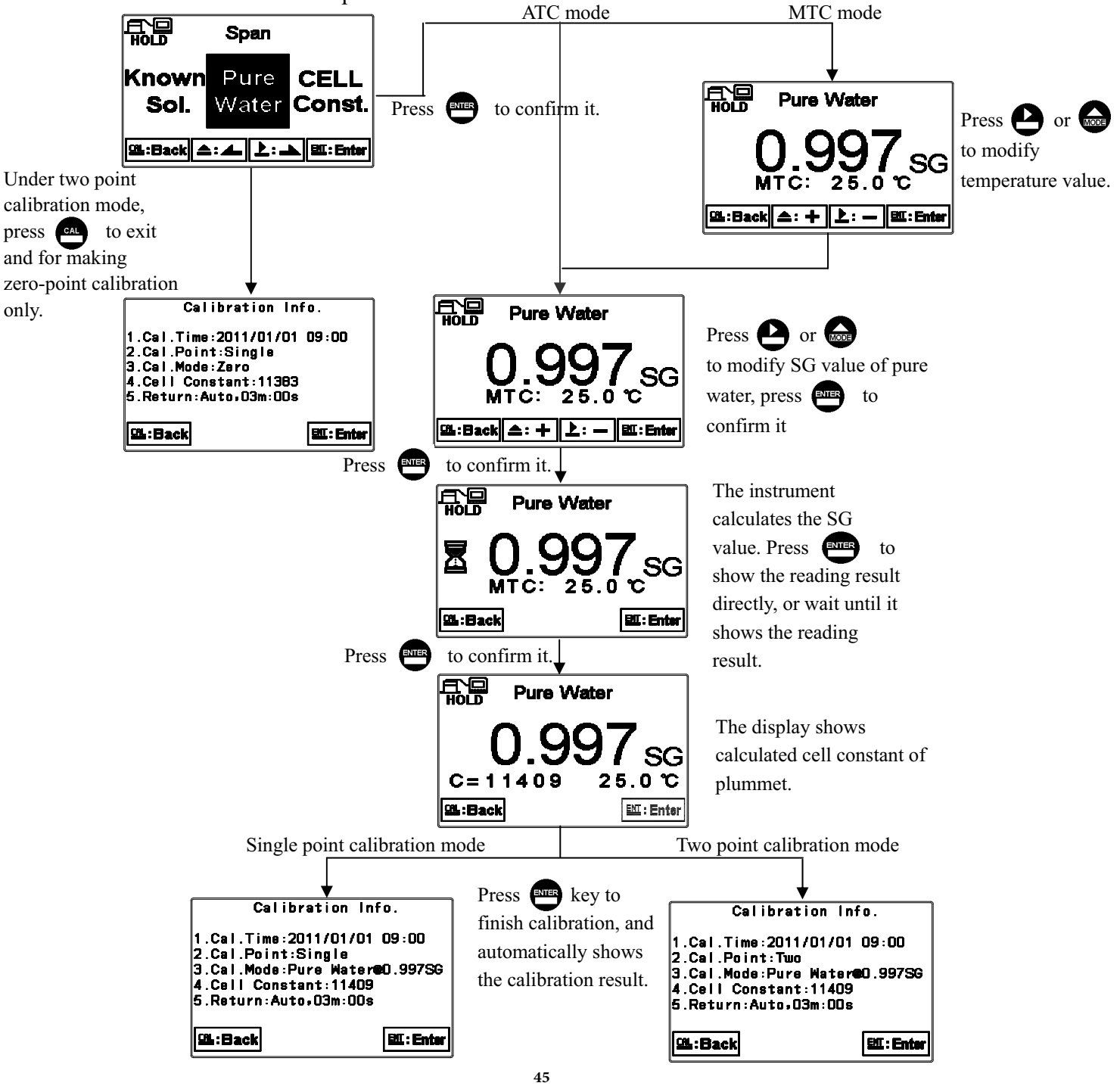

#### 8.6.2 Cell Constant calibration (CELL Const.)

Enter cell constant calibration menu display. At the moment, the cell constant value starts to twinkles in the display. Press a or to modify the cell constant value of the plummet until the modified measurement value is the same with the SG value of known solution, or directly set the known cell constant value. Press key to finish calibration procedure.

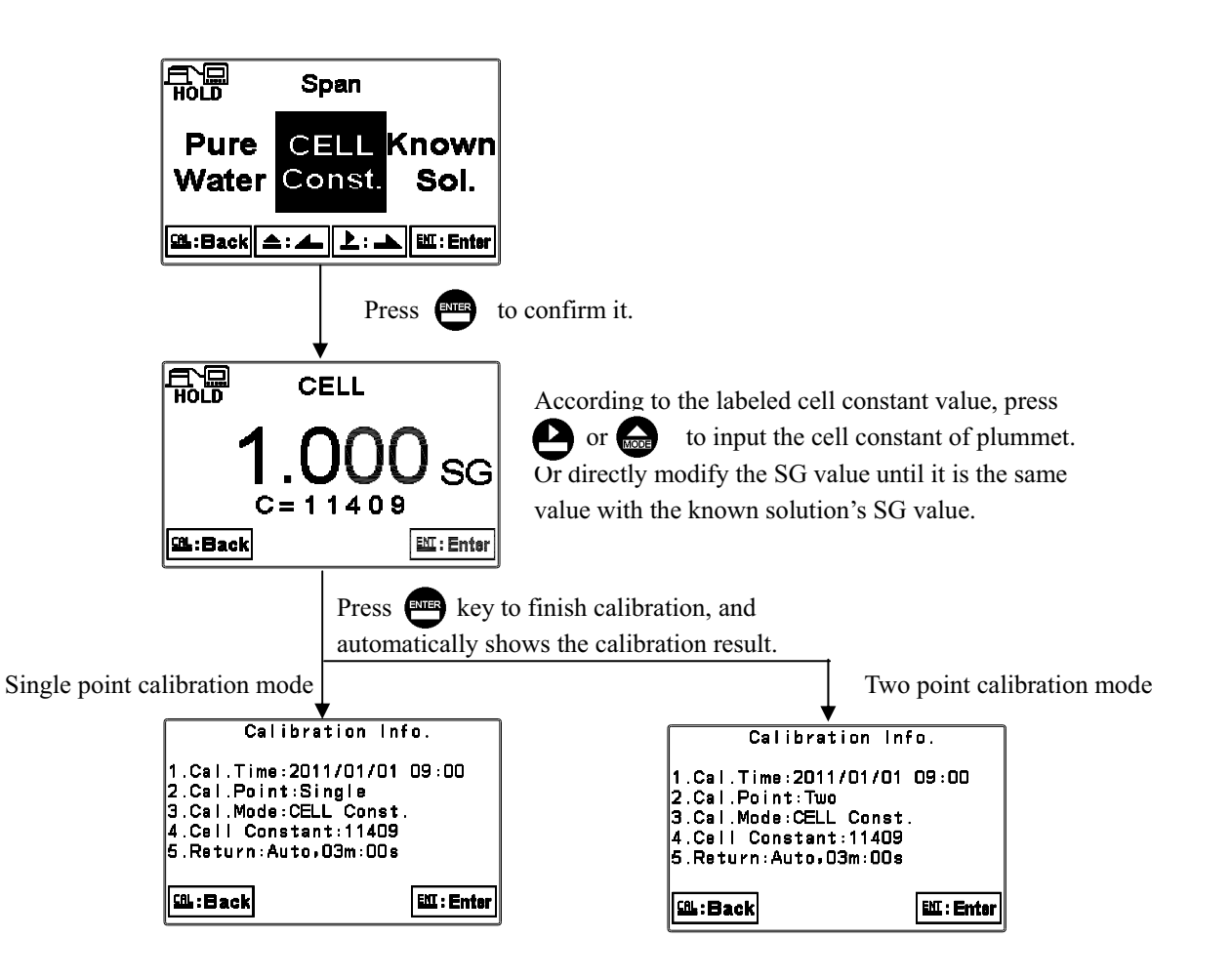

#### 8.6.3 Known solution calibration (Known Sol.)

Enter known solution SG calibration menu display. Press  $\bigcirc$  or  $\bigcirc$  to select the nearest SG value to the known solution's SG value. There are 0.800SG, 1.000SG, 1.200SG and 1.600SG four sets for convenient selection. After select the most appropriate SG value, press  $\bigcirc$  to confirm it and enter to the next menu display. At the time, users may modify the SG value to become the known solution's SG value. Press  $\bigcirc$  to proceed the calibration. When the  $\Sigma$ symbol shows in the display, the instrument starts the auto calibration. After calibration, the display automatically shows the calibrated cell constant value. Press  $\bigcirc$  key to finish calibration procedure.

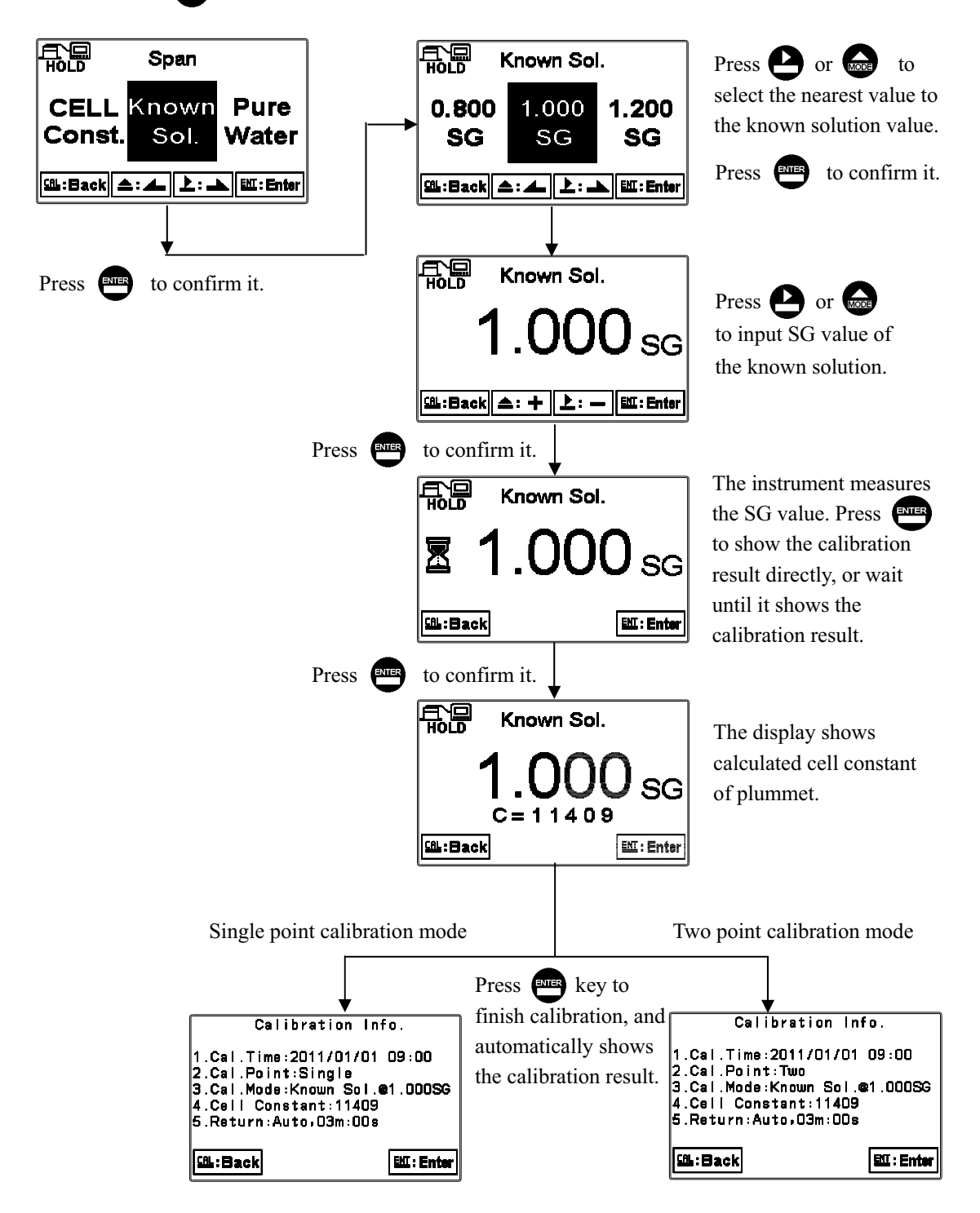

#### 8.7 Return

Enter setup of auto return mode (Return) to set the function that the instrument automatically exit the setup menu after a period of time without pressing any key. The "Manual Exit" means that it needs to exit calibration setup menu manually, while "Auto" means that the display automatically exit the calibration setup menu and back to measurement mode after a period of time without pressing any key.

Note: the return function of setup menu and calibration setup menu are independent settings.

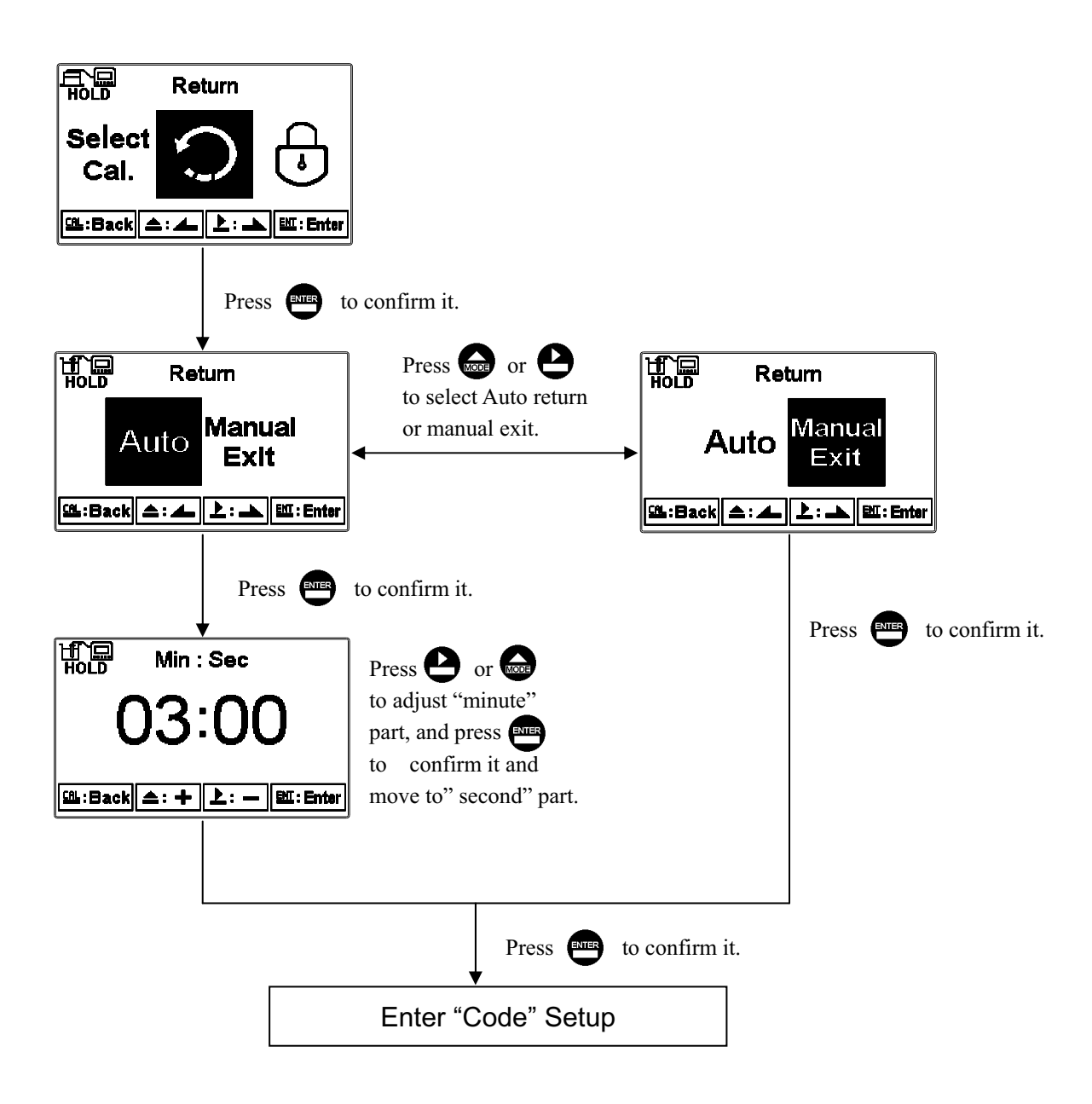

#### 9. MODBUS protocol and instructions for SG-2110-RS

#### 9.1 Communication connection

The RS-485 communication port of the transmitter features with electronic isolation protection, lightning protection, and to provide internal independent ground solution. It is allowed to use normal twisted-pair (segregation double-stranded twisted pair cable) cable connections. All devices are in contact with a double-stranded, and then all together, and another line will be connected with all the negative contacts, and the isolated shield wire must be connected to GND. When we talk about communication in the laboratory, the stand-alone master-slave communication is relatively simple. Hence, it is allowed to consider using the normal cable instead. However, there should be strictly in accordance with the requirements of industrial engineering construction. Wiring diagram is as follows:

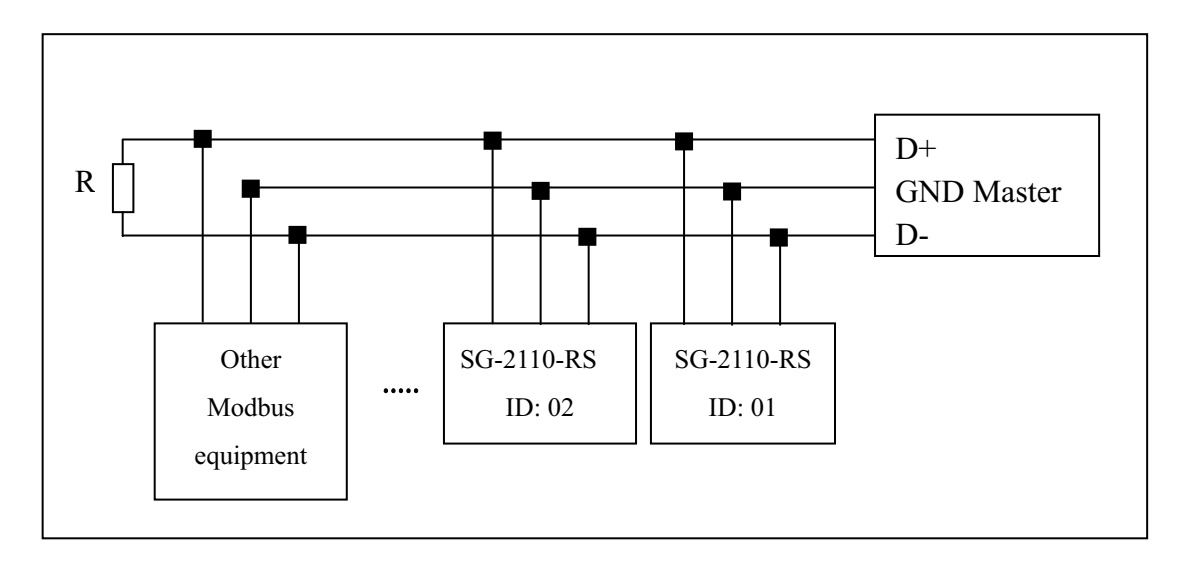

#### Note:

- 1. The RS-485 interface of SG-2110-RS transmitter has a protective earth terminal. When communicate with the RS-485, there should use with solution ground to eliminate risk of safety.
- 2. It is allowed to use an 120 ohm impedance matching resistors at terminal equipment in the transmission lines (D +, D-) ends across to effectively reduce or eliminate signal reflection.
- 3. Without repeaters, the RS-485 network can not exceed a maximum of 32 nodes. The maximum communication transmission distance of RS-485 is up to 1200 meters.
- 4. When communication, all the equipments of the network should be maintained in the same transfer mode, baud rate, parity consistent. And each of the device address can not be the same, so as not to conflict resulted in the normal network communications.
- 5. The Modbus command of the transmitter can only access 50 registers. If it exceeds the length, then it returns abnormal message.

#### 9.2 MODBUS name and address table

#### Function Code : 03H, 06, 10H Modbus response (setup parameter)

| Logic<br>address | Item                 | Number<br>of Byte | Informati<br>on type | Description of data transmission | Default value | Note        |
|------------------|----------------------|-------------------|----------------------|----------------------------------|---------------|-------------|
| 0001H            | Equipment's ID       | 2                 | USHORT               | 1-247                            | 1             |             |
| 0002H            | Transmitter<br>model | 6                 | USHORT               | ASCII Code                       | SG2110        |             |
| 000511           | Communication        | 2                 | USUODT               | 0: RTU                           | 0             |             |
| 0003H            | protocol             | Ζ                 | USHOKI               | 1: ASCII                         | 0             |             |
|                  | Corrigi              |                   |                      | 0: 2400                          |               |             |
| 000611           | Serial               | 2                 | USUODT               | 1:4800                           | 2             |             |
| 00001            | (Rand rate)          | Ζ                 | USHOKI               | 2: 9600                          | 3             |             |
|                  | speed (Baud Tale)    |                   |                      | 3: 19200                         |               |             |
|                  |                      |                   |                      | 0: None                          |               |             |
| 0007H            | Parity               | 2                 | USHORT               | 1: Even                          | 1             |             |
|                  |                      |                   |                      | 2: Odd                           |               |             |
| 0008H            |                      |                   | USHORT               | Second                           |               |             |
| 0009H            |                      |                   | USHORT               | Minute                           |               |             |
| 000AH            | Deal time alcole*    | 12                | USHORT               | Hour                             | 2011-01-01,   |             |
| 000BH            | Real-time clock      | 12                | USHORT               | Day                              | 00:00:00      |             |
| 000CH            |                      |                   | USHORT               | Month                            |               |             |
| 000DH            |                      |                   | USHORT               | Year                             |               |             |
| 000EH            | Code setting*        | 2                 | USHORT               | Code setting                     | 1111          |             |
|                  | Tomporatura          |                   |                      | 0: MTC                           |               |             |
| 000FH            | remperature<br>mode* | 2                 | USHORT               | 1: PTC                           | 0             |             |
|                  | mode                 |                   |                      | 2: NTC                           |               |             |
| 0010H            |                      |                   |                      |                                  |               |             |
| ~0014H           | Factory reserved     |                   |                      |                                  |               |             |
|                  |                      |                   |                      | 0: OFF                           |               |             |
| 0015H            |                      | 2                 | USHORT               | 1: AUTO                          | 1             |             |
| 0.04 (77         |                      |                   |                      | 0 : Hi                           | <u>,</u>      |             |
| 0016H            | Relay 1 *            | 2                 | USHORT               | 1 : Lo                           | 0             |             |
| 0017H            |                      | 4                 | FLOAT                | SP1                              | 1.300SG       | Data        |
| 001017           |                      | 4                 |                      | TT 1                             | 0.01000       | affected by |
| 0019H            |                      | 4                 | FLOAT                | Hysl                             | 0.010SG       | sign byte   |
| 001011           | Relay 2 *            | 2                 | USUODT               | 0: OFF                           | 1             |             |
|                  |                      | ۷                 | USHUKI               | 1: AUTO                          | 1             |             |

| 001CH  | 2 | LICHODT | 0 : Hi | 1      |         |             |
|--------|---|---------|--------|--------|---------|-------------|
| UUICH  |   | Z       | USHORI | 1 : Lo | 1       |             |
| 001DH  |   | 4       | FLOAT  | SP2    | 1.100SG | Data        |
| 001FH  |   | 1       | FLOAT  | Hys?   | 0.0108G | affected by |
| 001111 |   | +       | TLOAT  | 11982  | 0.01050 | sign byte   |

|        |                           |   |        | 0. 1 T T O        |   |  |
|--------|---------------------------|---|--------|-------------------|---|--|
| 0021H  |                           | 2 | USHORT | 0: AUTO           | 2 |  |
|        |                           |   |        | 1: ON             |   |  |
|        |                           |   |        | 2: OFF            |   |  |
|        | Backlight<br>Brightness * | 2 | SHORT  | 2: Highest bright |   |  |
|        |                           |   | SHORT  | 1: high bright    | 0 |  |
| 0022H  |                           |   | SHORT  | 0: Standard       |   |  |
|        |                           |   | SHORT  | -1: Low bright    |   |  |
|        |                           |   | SHORT  | -2: Lowest bright |   |  |
|        | Backlight<br>Sensitivity* | 2 | SHORT  | 2: Highest        | 0 |  |
|        |                           |   |        | Sensitivity       |   |  |
|        |                           |   | SHORT  | 1: High           |   |  |
|        |                           |   |        | Sensitivity       |   |  |
| 0023H  |                           |   | SHORT  | 0: Standard       |   |  |
|        |                           |   | SHORT  | -1: Low           |   |  |
|        |                           |   |        | Sensitivity       |   |  |
|        |                           |   | SHORT  | -2: Lowest        |   |  |
|        |                           |   |        | Sensitivity       |   |  |
| 0024H  | Sample average            |   |        |                   | 5 |  |
|        | of measurements           | 2 | USHORT | 1-60              |   |  |
|        | (Digital Filter) *        |   |        |                   |   |  |
| 0025H- |                           |   |        |                   |   |  |
| 0030H  | Factory reserved          |   |        |                   |   |  |

Note 1 : The actions without \* sign only support for function code 03H. The actions with \* sign support function code 03H, 06H, 10H. USHORT data range from 0 to 65535, SHORT data range from -32768 to 32767.

Note 2 :FLOAT is a 32-bit IEEE 754 format. The above table, for an example, is divided into two 16-bit register data transmission. The back 16-bit register(CC CD) will be transferred first, and then the first 16-bit register (41 C8) will be transferred later. Every 16-bit format is high-bit in the front and low-bit in the post. For example, the temperature now is 25.1°C. The 16-bit of FLOAT data(Hexadecimal) will show 41 C8 CC CD. The transmission order is CC CD 41 C8. For detail description, please refer to ch 9.3 Modbus example description.

| Logic<br>address | Item                                 | Number<br>of Byte | Informati<br>on type | Description of data transmission      | Default value | Note                             |
|------------------|--------------------------------------|-------------------|----------------------|---------------------------------------|---------------|----------------------------------|
| 0031H            | Number of<br>measurement<br>channels | 2                 | USHORT               | SG-2110-RS<br>only has one<br>channel | 1             |                                  |
| 0032H            | Sign byte                            | 6                 | CHAR                 | %<br>°C<br>SG<br>Bé                   |               | ASCII<br>code                    |
| 0035H            | SG/°Bé/ppt/%<br>measurement          | 4                 | FLOAT                | SG/°Bé/ppt/%<br>measurement           |               | Data<br>affected by<br>sign byte |
| 0037H            | Temperature<br>measurement           | 4                 | FLOAT                | Temperature measurement               |               |                                  |
| 0039H-<br>0050H  | Factory reserved                     |                   |                      |                                       |               |                                  |

Function code: 03H Modbus response (measurement parameter)

Important: Usage address please refer to 03H Modbus response (measurement parameter)

#### Function code: 01H Modbus response (dispersion parameter)

| Logic<br>address | Item                         | BIT | Description | Default value   | Note                      |
|------------------|------------------------------|-----|-------------|-----------------|---------------------------|
| 0070H            | LO Alarm                     | 1   | Contact on  | 0 (Contact off) |                           |
| 0071H            | Hi Alarm                     | 1   | Contact on  | 0 (Contact off) |                           |
| 0072H            | mA too high                  | 1   | Contact on  | 0 (Contact off) |                           |
| 0073H            | mA too low                   | 1   | Contact on  | 0 (Contact off) |                           |
| 0074H            | Exceed temp. range           | 1   | Contact on  | 0 (Contact off) |                           |
| 0075H            | Exceed SG/°Bé/ppt/%<br>range | 1   | Contact on  | 0 (Contact off) |                           |
| 0076H            | RLY1 Action *                | 1   | Contact on  | 0 (Contact off) |                           |
| 0077H            | RLY2 Action*                 | 1   | Contact on  | 0 (Contact off) |                           |
| 0078H            | Factory reserved             |     |             |                 |                           |
| 0079H            | Measurement status           | 1   | Contact on  | 1 (Contact on)  | 0: Hold<br>1: Measurement |
| 0080H-<br>0090H  | Factory reserved             |     |             |                 |                           |

#### 9.3 Modbus example description(ex: function code 03H)

The following description takes the temperature reading(0037H) as an example. Set the temperature at the transmitter at MTC 25.1°C, and confirm that host and sub-machine communication format settings are correct. The host according to the following left table to send commands, and then to get the response from sub-machine according to following right table. This example shows the message transmission function code 03H data format. If under other function code, the logic mode is the same.

#### ASCII Mode:

| Request             | Response |                   |     |
|---------------------|----------|-------------------|-----|
| Message Framing     | Hex      | Message Framing   | Hex |
| ID, Address         | 01       | ID, Address       | 01  |
| Function code       | 03       | Function code     | 03  |
| Starting Address Hi | 00       | Byte Count        | 04  |
| Starting Address Lo | 37       | Register value Hi | CC  |
| No. of Registers Hi | 00       | Register value Lo | CD  |
| No. of Registers Lo | 02       | Register value Hi | 41  |
| LRC                 | C3       | Register value Lo | C8  |
|                     |          | LRC               | 56  |

#### RTU Mode:

| Request             |     | Response          |     |  |
|---------------------|-----|-------------------|-----|--|
| Message Framing     | Hex | Message Framing   | Hex |  |
| ID, Address         | 01  | ID, Address       | 01  |  |
| Function code       | 03  | Function code     | 03  |  |
| Starting Address Hi | 00  | Byte Count        | 04  |  |
| Starting Address Lo | 37  | Register value Hi | CC  |  |
| No. of Registers Hi | 00  | Register value Lo | CD  |  |
| No. of Registers Lo | 02  | Register value Hi | 41  |  |
| CRC Check Lo        | 75  | Register value Lo | C8  |  |
| CRC Check Hi        | C5  | CRC Check Lo      | 65  |  |
|                     |     | CRC Check Hi      | 5A  |  |

Note: FLOAT is a 32-bit IEEE 754 format. The above table, for an example, is divided into two 16-bit register data transmission. The back 16-bit register(CC CD) will be transferred first, and then the first 16-bit register (41 C8) will be transferred later. Every 16-bit format is high-bit in the front and low-bit in the post. For example, the temperature now is 25.1°C. The 16-bit of FLOAT data(Hexadecimal) will show 41 C8 CC CD. The transmission order is CC CD 41 C8.

# 10. Error messages (Error code)

| Messages | Reason                                                         | Dispositions                                                                                                    |  |
|----------|----------------------------------------------------------------|----------------------------------------------------------------------------------------------------|--|
| Error2   | The cell constant of plummet is over range                     | <ol> <li>Please check whether the tie<br/>line is loosened or slipped</li> <li>Please check whether the<br/>placement of plummet is<br/>correct or not</li> </ol> |  |
| Error3   | The reading is unstable while calibration                      | <ol> <li>Please check whether the tie<br/>line is loosened or slipped</li> <li>Please check whether the<br/>placement of plummet is<br/>correct or not</li> </ol> |  |
| Error5   | Wrong password                                                 | Input the correct password                                                                                                    |  |
| Error9   | Serious error that does<br>not permit any further<br>measuring | Please call service engineer.                                                                                                    |  |

#### Appendix

#### Installation suggestion of load cell sensor

**Note:** The load cell sensor rack showed as illustration is an optional accessory. The rack can be overlapped for increasing the height. The flow-through chamber is an example to illustrate how to avoid the impact of water flow.

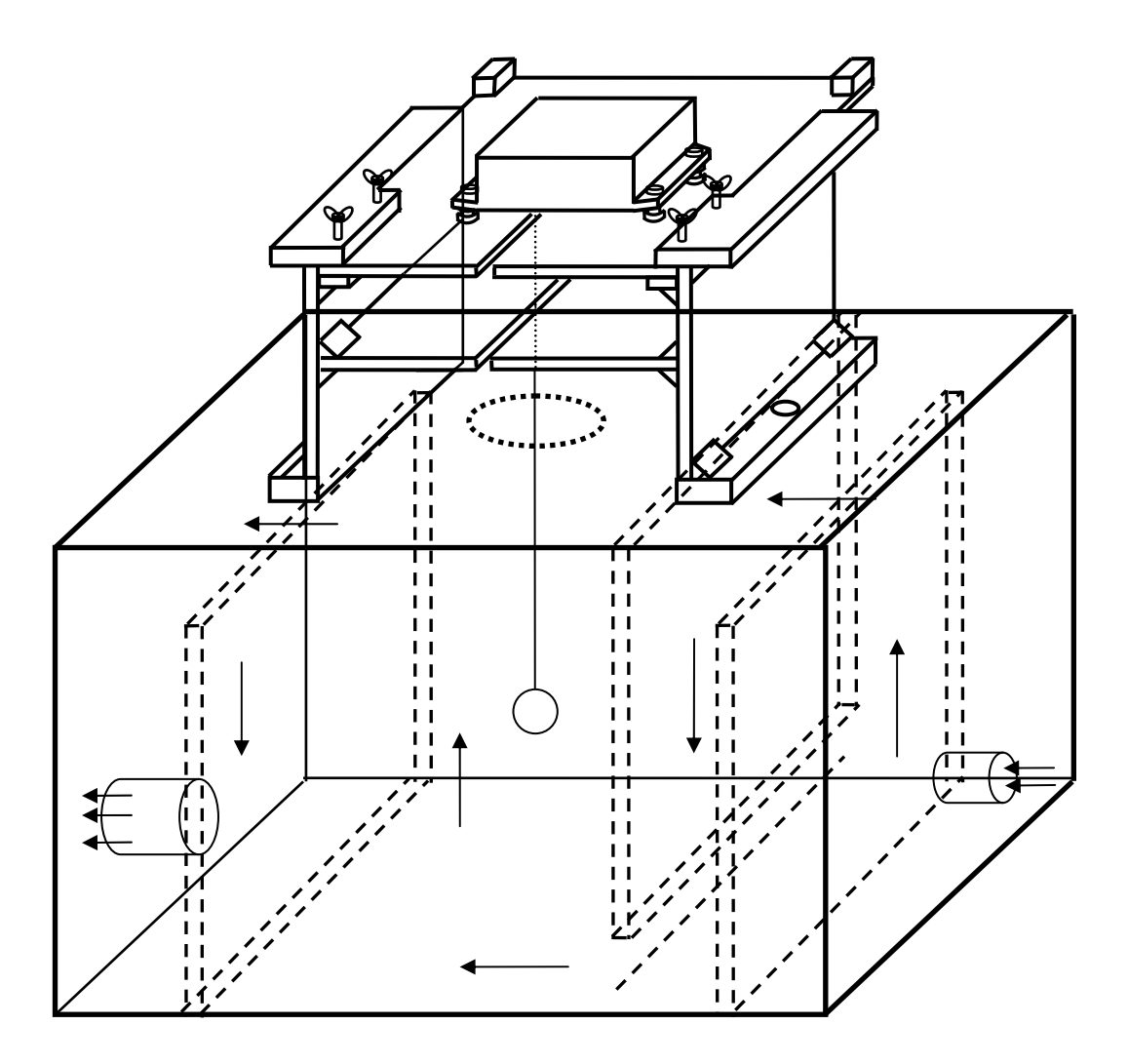

#### Note:

- 1. The sensor needs to be placed on the shock absorber o-ring set to reduce the impact of the external shock.
- 2. Each of the four corners of the load cell box has a screw to fix the sensor & shock absorber to the load cell platform which is capable to sliding forth and back on the sensor rack. It is also necessary to pay attention to maintain the horizontal level of the sensor.
- 3. When the upper platform needs to be pull out for processing the measurement or calibration, rotate to loosen the four screws on each of the platform corners by hand. After push it to the position you need, rotate to tighten up the screws and fix the upper platform.
- 4. The round hole at the middle part of lower right side of the rack is for temperature probe installation.

#### Sensor and rack operation method during calibration:

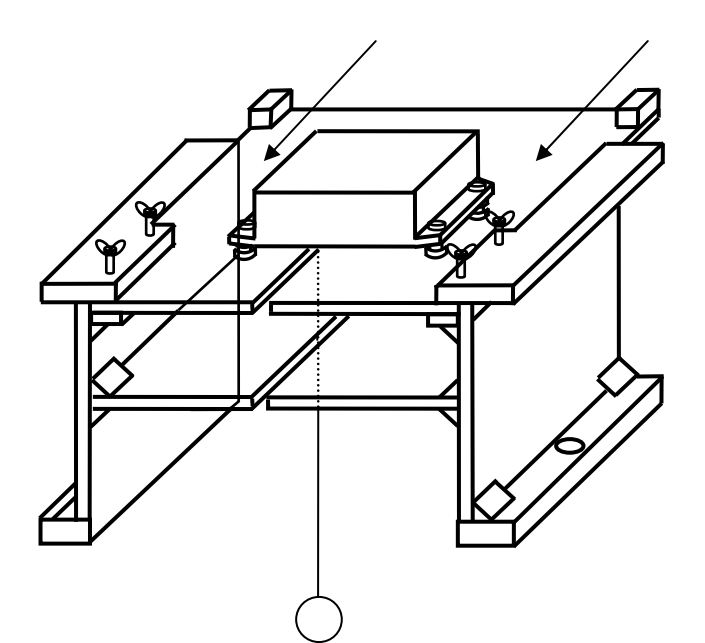

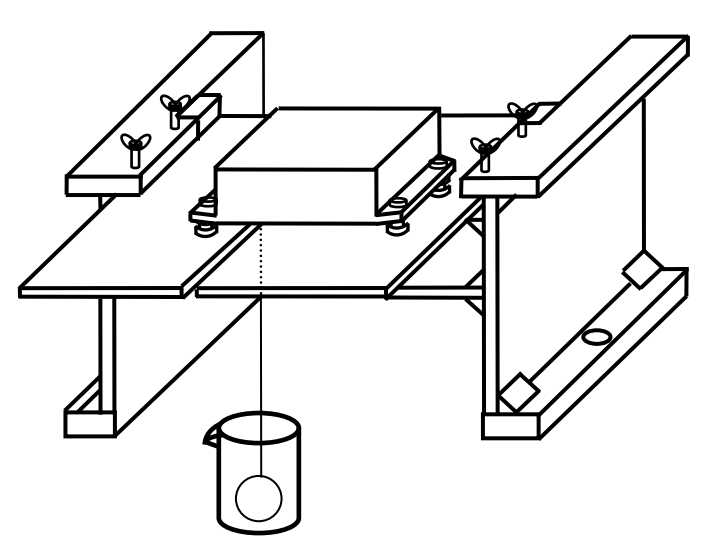

#### Method 1:

It may need to move upper board to proceed calibration where outside the measurement tank.

- 1. Remove the tie line with plummet along the rack slot from the measurement tank, and wipe the plummet clean.
- 2. Rotate to loosen the four screws around the corners by hand, and then you may push forward the upper board. After push it to the certain position, and rotate to tighten the screws by hand. At the time, you may proceed zero-point calibration in air.
- 3. Pour pure water or a known specific gravity solution into a cylinder, and then let plummet completely sink into the solution, and proceed the Span calibration.
- 4. After calibration, take out the plummet from the cylinder, wipe the plummet clean, and rotate to loosen the screws by hand.
- 5. Push back the upper board, put the plummet into measurement tank, and then rotate to tighten the screws to prevent sensor from moving.

#### Method 2:

Calibrating inside the measurement tank, no need to move the upper board

- 1. Drain all the solution inside the measurement tank.
- 2. Wipe the plummet clean, put the plummet hang on the air inside the tank, and make a zero point calibration.
- 3. Pour the solution back to the measurement tank until it is full within the auto-return function duration, use another specific gravity meter's measurement value as Span calibration for known solution.

#### Suggestion of sensor and plummet's tie line terminal tying method:

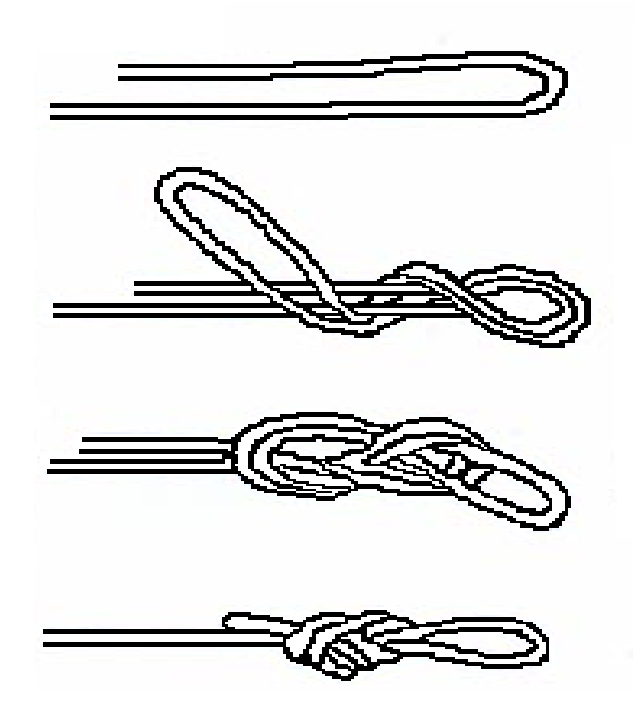

#### Suggestion of plummet and tie line wiring method:

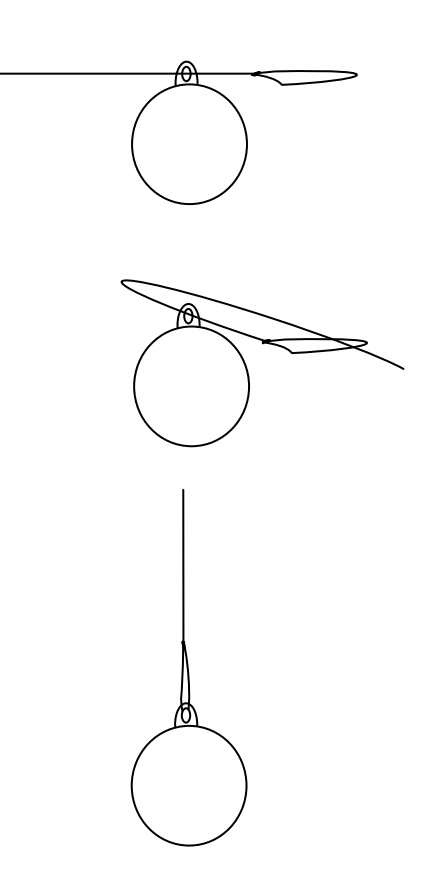

- 1. Fold the tie line inward
- 2. Wind around the fold tie line once.
- 3. Let the terminal of fold tie line go through back to the coil.
- 4. Tighten the knot and cut off redundant part.
- 1. Let the terminal of tie line which is knotted after previous procedure go through the upper side hole of the plummet.
- 2. Let the other tie line terminal go through the knot.
- 3. Just tighten it up.

#### Suggestion of sensor and plummet tie line method:

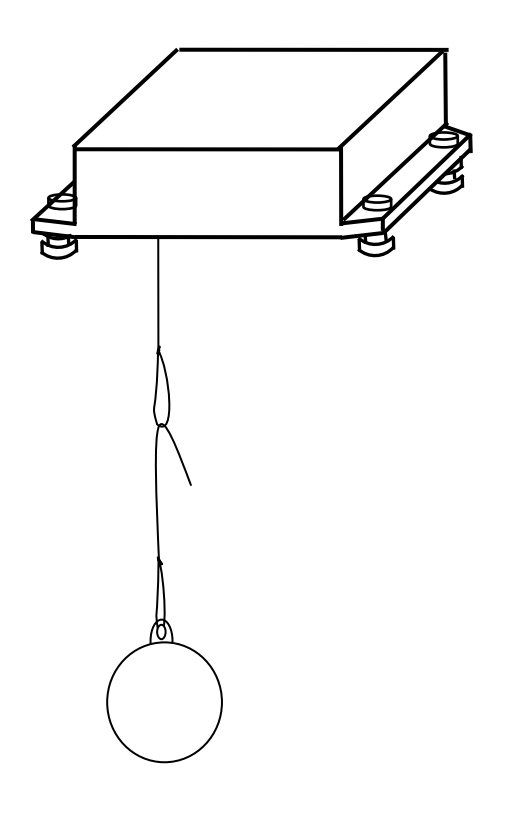

- 1. Let the tie line terminal of plummet go through the coil of sensor tie line.
- 2. Knot the tie line terminal and sensor tie line coil. Cut off the redundant part.

#### Sulfuric acid concentration/specific gravity table:

| Concentration | Specific    | Concentration | Specific    | Concentration | Specific    |
|---------------|-------------|---------------|-------------|---------------|-------------|
| (%)           | Gravity(SG) | (%)           | Gravity(SG) | (%)           | Gravity(SG) |
| 0.3           | 1.000       | 43.1          | 1.330       | 74.2          | 1.660       |
| 1.7           | 1.010       | 44.2          | 1.340       | 75.1          | 1.670       |
| 3.2           | 1.020       | 45.3          | 1.350       | 75.9          | 1.680       |
| 4.7           | 1.030       | 46.3          | 1.360       | 76.8          | 1.690       |
| 6.2           | 1.040       | 47.4          | 1.370       | 77.6          | 1.700       |
| 7.7           | 1.050       | 48.4          | 1.380       | 78.5          | 1.710       |
| 9.1           | 1.060       | 49.5          | 1.390       | 79.4          | 1.720       |
| 10.6          | 1.070       | 50.5          | 1.400       | 80.2          | 1.730       |
| 12.0          | 1.080       | 51.5          | 1.410       | 81.2          | 1.740       |
| 13.4          | 1.090       | 52.5          | 1.420       | 82.1          | 1.750       |
| 14.7          | 1.100       | 53.5          | 1.430       | 83.1          | 1.760       |
| 16.1          | 1.110       | 54.5          | 1.440       | 84.1          | 1.770       |
| 17.4          | 1.120       | 55.4          | 1.450       | 85.2          | 1.780       |
| 18.8          | 1.130       | 56.4          | 1.460       | 86.3          | 1.790       |
| 20.1          | 1.140       | 57.4          | 1.470       | 87.7          | 1.800       |
| 21.4          | 1.150       | 58.3          | 1.480       | 89.2          | 1.810       |
| 22.7          | 1.160       | 59.2          | 1.490       | 91.1          | 1.820       |
| 23.9          | 1.170       | 60.2          | 1.500       | 93.6          | 1.830       |
| 25.2          | 1.180       | 61.1          | 1.510       | 97.0          | 1.836       |
| 26.5          | 1.190       | 62.0          | 1.520       |               |             |
| 27.7          | 1.200       | 62.9          | 1.530       |               |             |
| 28.9          | 1.210       | 63.8          | 1.540       |               |             |
| 30.2          | 1.220       | 64.7          | 1.550       |               |             |
| 31.4          | 1.230       | 65.6          | 1.560       |               |             |
| 32.6          | 1.240       | 66.5          | 1.570       |               |             |
| 33.8          | 1.250       | 67.3          | 1.580       |               |             |
| 35.0          | 1.260       | 68.2          | 1.590       |               |             |
| 36.2          | 1.270       | 69.1          | 1.600       |               |             |
| 37.4          | 1.280       | 70.0          | 1.610       |               |             |
| 38.5          | 1.290       | 70.8          | 1.620       |               |             |
| 39.7          | 1.300       | 71.7          | 1.630       |               |             |
| 40.8          | 1.310       | 72.5          | 1.640       |               |             |
| 41.9          | 1.320       | 73.4          | 1.650       |               |             |

The following table shows the concentration/specific gravity table of sulfuric acid at 20°C.

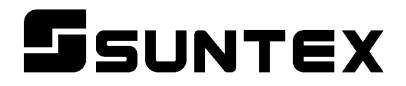

#### SUNTEX INSTRUMENTS CO., LTD.

13F, No. 31, Lane 169, Kangning St., Xizhi Dist., New Taipei City, Taiwan (R.O.C.) Tel: 886-2-2695-9688 Fax: 886-2-2695-9693 e-mail: suntex@ms1.hinet.net

www.suntex.com.tw/en

5040C SG-2110-RS/Technical data subject to alternations/ Quality Systems ISO 9001/201208